Dell Latitude ST Brukerveiledning

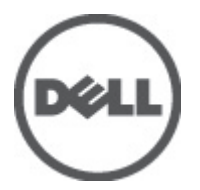

Forskriftsmessig modell: T02G Forskriftmessig type: T02G001

## Merknader, forholdsregler og advarsler

MERK: En MERKNAD angir viktig informasjon som hjelper deg med å bruke datamaskinen bedre.

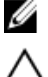

FORSIKTIG: En FORHOLDSREGEL angir enten potensiell fare for maskinvaren eller tap av data, og forteller hvordan du kan unngå problemet.

ADVARSEL: En ADVARSEL angir potensiell fare for skade på eiendom, personskade eller død.

#### © 2012 Dell Inc.

Varemerker brukt i denne teksten: Dell™, Dell-logoen, Dell Precision™, OptiPlex™, Latitude™, PowerEdge™, PowerVault™, PowerConnect™, OpenManage™, EqualLogic™, Compellent™, KACE™, FlexAddress™, Force10™ og Vostro™ er varemerker tilhørende Dell Inc. Intel®, Pentium®, Xeon®, Core® og Celeron® er registrerte varemerker tilhørende Intel Corporation i USA og andre land. AMD® er et registrert varemerke og AMD Opteron™, AMD Phenom™ og AMD Sempron™ er varemerker tilhørende Advanced Micro Devices, Inc. Microsoft®, Windows®, Windows Server®, Internet Explorer®, MS-DOS®, Windows Vista® and Active Directory® er enten varemerker eller registrerte varemerker tilhørende Microsoft Corporation i USA og/eller andre land. Red Hat® og Red Hat® Enterprise Linux® er registrerte varemerker tilhørende Red Hat, Inc. i USA og/eller andre land. Novell® og SUSE® er registrerte varemerker tilhørende Novell Inc. i USA og andre land. Oracle® er et registrert varemerke tilhørende Oracle Corporation og/eller deres partnere. Citrix®, Xen®, XenServer® og XenMotion® er enten varemerker eller registrerte varemerker tilhørende Cirix Systems, Inc. i USA og/eller andre land. VMware®, Virtual SMP®, vMotion®, vCenter® aog vSphere® er registrerte varemerker eller varemerker tilhørende VMware, Inc. i USA eller andre land. IBM® er et registrert varemerke tilhørende International Business Machines Corporation.

2012 - 05

Rev. A00

# Innholdsfortegnelse

| Merknader, forholdsregler og advarsler                    |    |  |
|-----------------------------------------------------------|----|--|
| Kapittel 1 <sup>.</sup> Arbeide inne i datamaskinen       | 7  |  |
| Før du arbeider inne i datamaskinen                       |    |  |
| Anbefalte verktøv                                         | 8  |  |
| Slå av datamaskinen                                       |    |  |
| Etter at du har arbeidet inne i datamaskinen              | 8  |  |
| Kapittel 2: Oversikt                                      | 9  |  |
| Grensesnitt                                               | 9  |  |
| Oversikt over pennen                                      | 10 |  |
| Penneinformasjon                                          | 10 |  |
| Kalibrere pennen                                          | 11 |  |
| Ta ut / sette inn batteriet til pekepennen og pennetuppen | 11 |  |
| Bruke den elektroniske pennen                             | 11 |  |
| Bruke pennen som mus                                      | 11 |  |
| Bruke pennen som penn                                     | 12 |  |
| Inndatapanel for tavle-PC                                 | 12 |  |
| Arbeide med filer                                         | 12 |  |
| Legge inn tekst                                           | 13 |  |
| Penneflikk                                                | 13 |  |
| Bruke berøring                                            | 14 |  |
| Forankringsenhet                                          | 15 |  |
| Kapittel 3: Ta ut SD-minnekortet                          | 17 |  |
| Montere SD-minnekortet                                    | 17 |  |
| Kapittel 4: Ta ut digitaliseringspennen                   | 19 |  |
| Montere digitaliseringspennen                             | 19 |  |
| Kapittel 5: Ta av etikettdøren                            | 21 |  |
| Montere etikettdøren                                      | 21 |  |
| Kapittel 6: Ta ut SIM-kortet                              | 23 |  |
| Sette inn SIM-kortet                                      | 24 |  |
| Kapittel 7: Ta av bunndekselet                            | 25 |  |
| Montere bunndekselet                                      | 26 |  |

| Kanittel 8 <sup>.</sup> Ta ut batteriet                             | 27        |
|---------------------------------------------------------------------|-----------|
| Montere batteriet                                                   |           |
|                                                                     |           |
| Kapittel 9: Ta ut det trådløse lokalnettkortet (WLAN-kortet)        | 29        |
| Sette inn det trådløse lokalnettkortet (WLAN-kortet)                | 30        |
| Kapittel 10: Ta ut det trådløse fiernnettkortet (WWAN)              |           |
| Montere det trådløse fjernnettkortet (WWAN-kortet)                  |           |
| Kanittel 11: Ta ut den interne lagringsenheten (halvlederstasionen) | 23        |
| Montere den interne lagringsenheten (halvlederstasjonen)            |           |
| Kanittal 10. Taut kaan adlah attaniat                               | 05        |
| Kapittei 12: 1a ut knappcellebatterlet                              |           |
| Montere knappcellebatteriet                                         | 35        |
| Kapittel 13: Ta av høyttaleren                                      |           |
| Montere høyttaleren                                                 | 38        |
| Kanittel 14 <sup>.</sup> Ta av midtrammeenheten                     | 39        |
| Montere midtrammeenheten                                            | 40        |
| Kanittal 15, To ut komprost                                         |           |
| Napitter 15: Ta ut Kalleraet                                        |           |
|                                                                     |           |
| Kapittel 16: Ta ut inngangs- og utgangskortet (I/U-kortet)          | 43        |
| Montere inn- og utgangskortet (I/U-kortet)                          | 44        |
| Kapittel 17: Ta ut forankringsenhetskortet                          | 45        |
| Montere forankringsenhetskortet                                     | 46        |
| Kapittal 19: To ut havedkartet                                      | 71        |
| Montere hovedkortet                                                 | <b>47</b> |
|                                                                     |           |
| Kapittel 19: Ta ut LVDS-kabelen                                     | 49        |
| Montere LVDS-kabelen                                                | 50        |
| Kapittel 20: Systemoppsett                                          | 51        |
| Oversikt over System Setup (Systemoppsett)                          | 51        |
| Åpne System Setup (Systemoppsett)                                   | 51        |
| Navigere System Setup (Systemoppsett)                               | 51        |
| Oppstartsmeny                                                       | 52        |
| Alternativer i System Setup (Systemoppsett)                         |           |

## Arbeide inne i datamaskinen

#### Før du arbeider inne i datamaskinen

Følg disse sikkerhetsreglene for å beskytte datamaskinen mot mulig skade og ivareta din egen sikkerhet. Hvis ikke annet er angitt, forutsetter hver av prosedyrene i dette dokumentet følgende:

- Du har utført trinnene i Arbeide inne i datamaskinen.
- Du har lest sikkerhetsanvisningene som fulgte med datamaskinen.
- En komponent kan byttes ut eller hvis den er kjøpt separat monteres ved å utføre trinnene for demontering av komponenten i motsatt rekkefølge.

ADVARSEL: Før du arbeider inne i datamaskinen må du lese sikkerhetsanvisningene som fulgte med datamaskinen. Se mer informasjon om gode arbeidsvaner på hjemmesiden for overholdelse av forskrifter på www.dell.com/ regulatory\_compliance.

FORSIKTIG: Mange reparasjoner kan bare utføres av en autorisert servicetekniker. Du bør bare utføre feilsøking og enkle reparasjoner som tillates i produktdokumentasjonen, eller angis på Internett eller av telefonservice- og støtteteamet. Skader som oppstår på grunn av reparasjoner som ikke er autorisert av Dell, dekkes ikke av garantien. Les og følg sikkerhetsanvisningene som følger med produktet.

FORSIKTIG: Unngå elektrostatisk utlading. Forbind deg selv til jord med en jordingsstropp rundt håndleddet eller ved å berøre en umalt metallflate med jevne mellomrom, for eksempel en kontakt på baksiden av datamaskinen.

FORSIKTIG: Vær forsiktig når du håndterer komponenter og kort. Ikke berør komponentene eller kontaktene på et kort. Hold kortene i kantene eller i festebraketten av metall. Komponenter som for eksempel prosessoren, må holdes i kantene og ikke i pinnene.

FORSIKTIG: Når du kobler fra en kabel, må du trekke i kontakten eller uttrekkstappen, ikke i selve kabelen. Enkelte kabler har kontakter med sperretapper. Hvis du kobler fra denne typen kabel, må du presse inn sperretappene før du kobler fra kabelen. Når du trekker kontakter fra hverandre, må du trekke dem rett og jevnt ut for å unngå å bøye kontaktpinnene. Når du skal koble til en kabel, må du først kontrollere at begge kontaktene er riktig orientert og innrettet.

**MERK:** Fargen på datamaskinen og enkelte komponenter kan se annerledes ut enn det som er vist i dette dokumentet.

For å unngå å skade datamaskinen må du utføre trinnene nedenfor før du begynner å arbeide inne i datamaskinen.

- 1. Pass på at arbeidsunderlaget er plant og rent, slik at du unngår riper i datamaskindekselet.
- 2. Slå av datamaskinen (se Slå av datamaskinen).

IJ

3. Hvis datamaskinen er koblet til en forankringsenhet (forankret), for eksempel mediebasen eller batterimodulen, må du koble den fra.

Source For Siktrig: Når du skal koble fra en nettverkskabel, må du først koble kabelen fra datamaskinen og deretter fra nettverksenheten.

4. Koble datamaskinen og alt tilkoblet utstyr fra strømuttakene.

### Anbefalte verktøy

Fremgangsmåtene i dette dokumentet kan kreve følgende verktøy:

- En liten skrutrekker med flatt blad
- Nr. 0 stjernetrekker
- Nr. 1 stjernetrekker
- Liten plasspiss
- CD med BIOS-oppdateringsprogram

#### Slå av datamaskinen

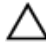

FORSIKTIG: Lagre og lukk alle åpne filer og avslutt programmer som er åpne, før du slår av datamaskinen. Da unngår du å miste data.

- 1. Slå av operativsystemet.
- Kontroller at datamaskinen og alt tilkoblet utstyr er slått av. Hvis ikke datamaskinen og tilkoblet utstyr ble slått av automatisk da operativsystemet ble avsluttet, må du holde inne på-/av-knappen i cirka fire sekunder for å slå det av.

#### Etter at du har arbeidet inne i datamaskinen

Når du har satt alt tilbake på plass, må du passe på at du kobler til eventuelle eksterne enheter, kort og kabler før du slår på datamaskinen.

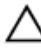

FORSIKTIG: Bruk bare batteriet som er beregnet på denne bestemte Dell-datamaskinen, for å unngå skade på datamaskinen. Ikke bruk batterier som er beregnet på andre Dell-datamaskiner.

## Oversikt

Dell Latitude ST kjører operativsystemet Windows 7 på en 10-tommers berøringsskjermtavle, som kombinerer mobiliteten til en tavle-PC med anvendeligheten, sikkerheten og kompatibiliteten til en bærbar PC.

Latitude ST åpner en ny kategori av tavle-PC-plattformer som imøtekommer de unike behovene til profesjonelle brukere, for eksempel:

- Sikkerhet av forretningsklasse, anvendelighet og støtte for virtualisering
- Intel Atom-prosessor og fullstendige flerberøringsfunksjoner med penneinndata til merknader
- Unike tilbud til helsesektoren, utdanning og finans, Microsoft Windows 7 Home Premium og Professional

Det velkjente grensesnittet til operativsystemet gjør at du kan opprette og redigere forretningsdokumenter mens du er i farten, med sikkerhetsfunksjoner på øverste nivå. Tavle-PCens praktiske størrelse, vekt og flerberøringsfunksjoner gjør den lett å ta med seg, og enkelt å bruke forretningsprogrammene. Latitude ST kan konfigureres med hele serien av forretningsprogrammer i Windows Office. I tillegg kan du koble tavle-PCen til mus, skriver, HD-skjerm og kablet nettverk via forankringsstasjonen (tilleggsutstyr). Det er enkelt å ta notater på Latitude ST ved hjelp av pekepennen N-trig eller den bevegelsesaktiverte flerberøringsskjermen. Den kan også leveres med et kamera med 720 piksler som vender forover, og et 5.0mp-kamera som vender bakover. Latitude ST er designet for å vare, med en gummiert støtdemper som beskytter den hvis den skulle falle i gulvet, mens Corning Gorilla Glass bidrar til å sikre at skjermen tåler det meste.

Dell Latitude ST er bygget for å være tynn og lett slik at den passer like godt for alle som har behov for mobilitet: næringslivsledere, selgere og leger så vel som studenter. Det gjør at produktet kan fungere som et primærsystem på korte forretningsreiser, salgsbesøk osv. Den ble designet fra bunnen av for å kunne brukes på tilsvarende måte som bærbare PC-er, stasjonære PCer og arbeidsstasjoner brukes i dag.

### Grensesnitt

Den følgende tabellen viser grensesnittene for Latitude ST:

| Funksjon                                | Beskrivelse                                                                                                    |
|-----------------------------------------|----------------------------------------------------------------------------------------------------|
| Berøring                                | Mulighet til å bruke en finger som inndataenhet.                                                                    |
| Windows Journal                         | Integrert program for skriving av notater, som får inndata direkte fra penn eller berøring.                         |
| Utklippsverktøy                         | Verktøy som brukes til å klippe ut deler av visuelle data (dokumenter, bilder og annet) via penn<br>eller berøring. |
| Flikk                                   | Bevegelsesaktiverte snarveier for vanlige oppgaver.                                                                 |
| Avmerkingsbokser                        | Visuell identifikator for å velge filer i mapper.                                                                   |
| Markørrespons                           | Visuell indikator for sted som tappes på.                                                                           |
| Inndatapanel for tavle                  | Verktøy som brukes til å legge inn data via penn eller berøring, i stedet for et tastatur.                          |
| Verktøy som reagerer<br>på inndataenhet | Inndatapanelet og ikonene endrer størrelse avhengig av om det er penn eller berøring som<br>brukes.                 |

#### Tabell 1. Grensesnitt for Latitude ST

| Funksjon        | Beskrivelse                                                                                |
|-----------------|--------------------------------------------------------------------------------------------|
| Tavlepeker      | Spesiell tavlepeker som brukes i stedet for en vanlig musepeker til tavle-PC-funksjoner.   |
| Berøringswidget | Eget verktøy som brukes til å høyreklikke i berøringsmodus.                                |
| Markørrespons   | Mulighet til å se om målet er truffet, ved hjelp av visuell tilbakemelding når det lykkes. |

#### Oversikt over pennen

Latitude ST kan bruke flere inndataenheter. Du har tilgang til et standard eksternt USB-tastatur og mus og kan i tillegg velge den elektrostatiske pennen eller bare bruke en finger som inndataenhet.

Latitude ST bruker en spesielt designet elektrostatisk penn eller pekepenn i tavle-PC-modus. I stedet for å bruke batteristrøm tilføres pekepennen magnetisk energi som produseres av magnetiseringsspolen som er innebygd i selve digitaliseringsenheten. Signalet fra spolen plukkes opp av pekepennen og trigger den til å overføre et elektrisk felt.

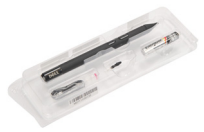

Det overførte elektriske feltet fanges opp av en matrise av ledninger på tavlen. Den nøyaktige posisjonen til pekepennen bestemmes ved hjelp av signaler med lav amplitude som mottas på de vertikale og horisontale ledningsbanene. Slik overføres det riktige signalet til den innebygde prosessoren i digitaliseringsenheten.

#### Penneinformasjon

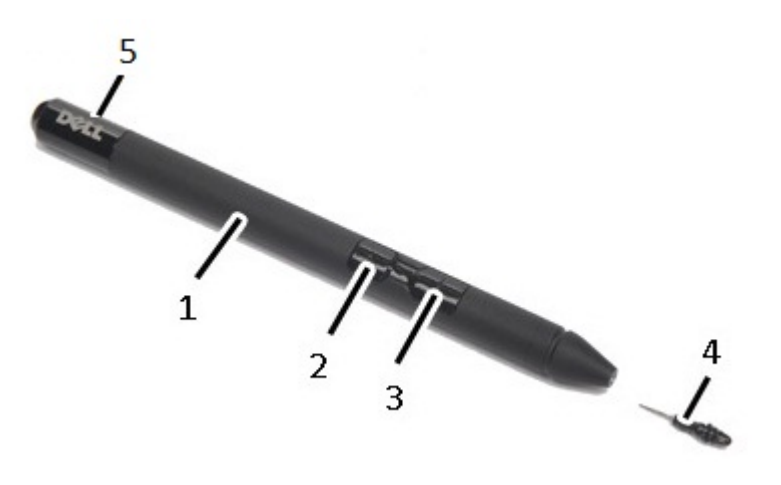

- 1. Penn
- 2. Penneknapp for viskelær
- 3. Penneknapp for høyreklikk
- 4. Pennetupp
- 5. Avtagbart lokk for skifte av batteri

### Kalibrere pennen

Pennen kan fungere med standard kalibrering eller en kalibrering som er angitt av deg eller en annen bruker. Det anbefales å bruke pennen bare når den er kalibrert med dine egne kalibreringsinnstillinger. Kalibreringen optimaliserer pennens ytelse for den enkelte bruker.

- 1. Åpne Kontrollpanel.
- 2. Dobbeltklikk på Innstillinger for tavle-PC.
- 3. Klikk på Kalibrer i vinduet Innstillinger for tavle-PC.
- 4. Velg Penneinndata i skjermbildet Kalibrer penn eller Berøringsinndata.

#### Ta ut / sette inn batteriet til pekepennen og pennetuppen

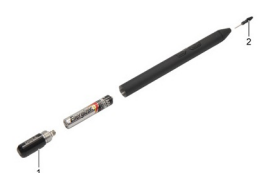

Løsne skrulokket for å ta ut/sette inn batteriet. Batteriet som er merket med "+", skal settes inn i pekepennen først. Når du skal ta av pennetuppen, holder du i pennetuppen og trekker den ut av pekepennen. Monter en ny pennetupp på hodet til pekepennen.

### Bruke den elektroniske pennen

Latitude ST kan bruke flere inndataenheter. Du har tilgang til et standard eksternt USB-tastatur og mus og kan i tillegg velge den elektrostatiske pennen eller bare bruke en finger som inndataenhet.

#### Bruke pennen som mus

Du kan bruke pennen på samme måte som en mus eller styrepute på en bærbar datamaskin. Hvis du holder pennen inntil skjermen, vises en liten markør. Når du beveger pennen, flyttes markøren. Den følgende tabellen beskriver hvordan du bruker pennen.

Tabell 2. Bruke den elektrostatiske pennen

| Utseende | Handling                                                                                | Funksjon                        |  |
|----------|-----------------------------------------------------------------------------------------|---------------------------------|--|
| •        | Tapp lett med pennetuppen på skjermen til tavle-<br>PCen.                               | Tilsvarer et enkelt museklikk.  |  |
| ٢        | Tapp lett med pennetuppen to ganger rett etter<br>hverandre på skjermen til tavle-PCen. | Tilsvarer et dobbelt museklikk. |  |

| Utseende | Handling                                                                                                    | Funksjon                           |
|----------|----------------------------------------------------------------------------------------------------|------------------------------------|
| \$ \$    | Berør skjermen med pennen og hold den stille et<br>øyeblikk til Windows tegner en full sirkel rundt<br>markøren. | Tilsvarer et høyreklikk med musen. |

#### Bruke pennen som penn

Programvaren for håndskriftgjenkjenning gjør det enkelt å skrive inn tekst ved hjelp av pennen. I noen programmer, for eksempel Windows Journal, kan du skrive med pennen rett i programvinduet.

#### Inndatapanel for tavle-PC

Når et program ikke støtter penneinndata direkte, kan du bruke **Inndatapanel for tavle-PC** til å skrive inn tekst i programmet. Hvis du tapper innenfor et redigerbart område, vises ikonet for inndatapanel for tavle-PC. Inndatapanelet glir frem fra kanten av skjermen når du tapper på ikonet.

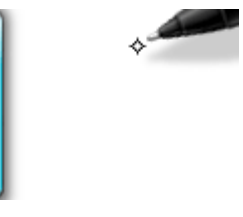

Du kan flytte kategorien **Inndatapanel** ved å dra den oppover eller nedover langs kanten av skjermen. Når du deretter tapper på den, åpnes inndatapanelet med den samme horisontale plasseringen på skjermen som stedet der kategorien vises.

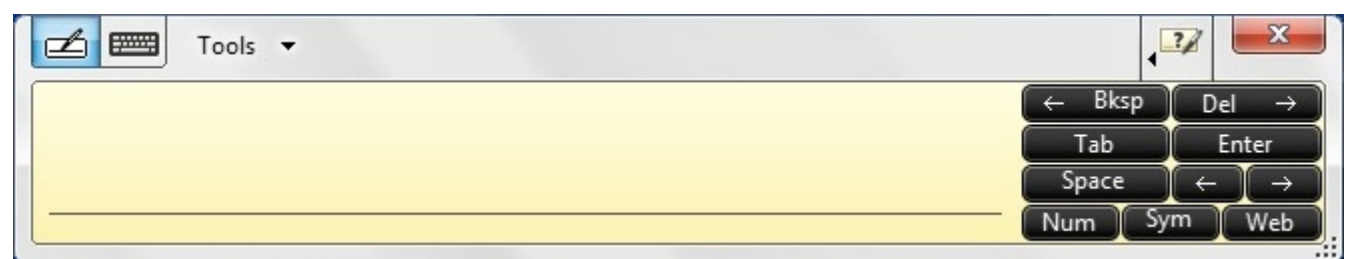

#### Arbeide med filer

Du kan åpne, slette eller flytte mange filer eller mapper samtidig ved å velge flere elementer fra en liste. Beveg en tavlepenn over ett og ett element, og velg avmerkingsboksen som vises til venstre for hvert av elementene. Slik aktiverer du avmerkingsboksene:

- 1. Åpne Kontrollpanel.
- 2. Gå til Mappealternativer.
- 3. Klikk på Vis.
- 4. Velg Bruk avmerkingsbokser for å velge elementer under Avanserte innstillinger, og klikk deretter på OK.

### Legge inn tekst

Du kan bruke håndskriftgjenkjenning eller berøringstastaturet for å legge inn tekst.

Tabell 3. Ikoner på inndatapanelet

| lkon | Navn                       | Funksjon                                                                                                    |
|------|----------------------------|----------------------------------------------------------------------------------------------------|
|      | Håndskriftgjen<br>kjenning | Skriveblokken og tegnblokken konverterer håndskrift til maskinskrevet tekst. Du kan<br>skrive kontinuerlig på skriveblokken på samme måte som på et linjert papirark. Bruk<br>tegnblokken til å angi ett og ett tegn. Tegnblokken konverterer håndskriften din til<br>maskinskrevet tekst én bokstav, ett tall eller ett symbol om gangen, men tar ikke hensyn<br>til konteksten med ordet som helhet, og bruker ikke håndskriftordlisten. Tapp på <b>Verktøy</b><br>på inndatapanelet for å bytte til tegnblokken, og velg deretter <b>Skriv inn ett og ett tegn</b> . |
|      | Berøringstasta<br>tur      | Berøringstastaturet er som et alminnelig tastatur, men du skriver inn teksten ved å<br>tappe på tastene med en tavlepenn eller en finger.                                                                                                    |

Skriveblokken og tegnblokken har numerisk tastatur, tastatur med symboler og hurtigtaster for Internett som gjør at du kan legge inn slike typer tekst på en rask og nøyaktig måte. Disse hurtigtastene er skjulte når du begynner å skrive, men vises når du setter inn eller sletter noe du har skrevet.

Inndatapanelet bytter til berøringstastatur automatisk som standard når du plasserer innsettingspunktet i en boks for å angi et passord.

### Penneflikk

Med penneflikk kan du bruke pennen til å utføre handlinger som vanligvis krever et tastatur, for eksempel trykke på <Page Up> eller bruke piltastene. Penneflikk er raske retningsbevegelser. Du tegner ganske enkelt en rask, kort strek i en av åtte retninger. Når tavle-PCen kjenner igjen et penneflikk, utføres den tilordnede handlingen.

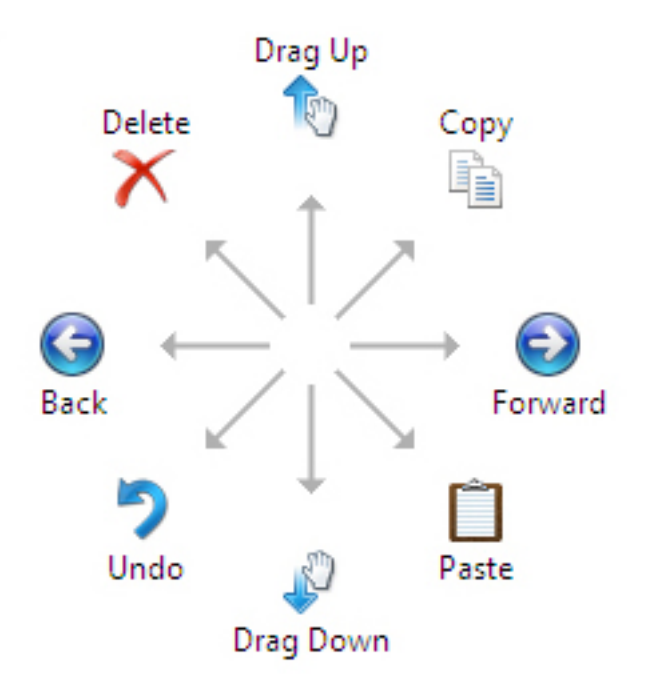

Illustrasjonen nedenfor viser standardinnstillingene for penneflikk.

Disse kan tilpasses ved å gå til Start  $\rightarrow$  > Kontrollpanel  $\rightarrow$  Penn og berøring og klikke på kategorien Flikk.

|                                           | Flicks                  | Handwritin                     | Touch                         | Danning          |        |
|-------------------------------------------|-------------------------|--------------------------------|-------------------------------|------------------|--------|
| n Opuons                                  |                         | nanuwnun                       | g rouch                       | Parining         |        |
| V Use flick                               | s to perfo              | rm common                      | actions qui                   | ckly and ea      | asily  |
| Navi                                      | gational fl             | licks                          |                               | t                |        |
| Navigational flicks and<br>editing flicks |                         |                                |                               |                  |        |
|                                           | Customi                 | ze                             |                               | ← .              | → 🕞    |
|                                           |                         |                                |                               | $\downarrow$     |        |
|                                           |                         |                                |                               | -Sun             |        |
|                                           |                         |                                |                               | 5                |        |
| You can a relaxed se                      | djust how<br>etting may | v easily your<br>v lead to acc | flicks are r<br>idental flick | ecognized.<br>s. | A more |
|                                           | Relaxed                 | I                              | Pre                           | cise             |        |
|                                           |                         |                                |                               | -                |        |
| Pen:                                      | -                       | . Y                            | 65 - 5                        | i i              |        |
| <u>P</u> en:<br><u>T</u> ouch:            | 1                       | . Y                            | 63 - 5                        | -                |        |
| <u>P</u> en:<br><u>T</u> ouch:            | 1                       | 0                              |                               | -<br>-           |        |
| Pen:<br>Touch:                            | flicks icon             | in the notifie                 | ation area                    | 1                |        |

### Bruke berøring

En av de største fordelene med tavle-PCen er at den enkelt kan veksle mellom penneinndata og berøringsinndata.

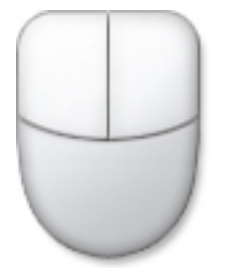

Når du bruker **Berøringsmodus**, vises et gjennomskinnelig, "flytende" bilde av en datamus. Det er den såkalte berøringspekeren. Berøringspekeren har venstre og høyre museknapp som du kan tappe på med fingeren. Du bruker området under knappene til å dra berøringspekeren.

Gå frem på følgende måte for å vise berøringspekeren: Start → Kontrollpanel → Penn og berøring og klikk på kategorien Berøring. I delen Berøringspeker merker du av alternativet Vis berøringspekeren når jeg samhandler med elementer på skjermen.

|                            | Lui Tauch a                        |
|----------------------------|------------------------------------|
| Options Flicks Han         | dwriting Touch Panning             |
|                            |                                    |
| Use your finger as an ir   | iput device                        |
| Enable multi-touch gest    | ures and inking                    |
| Touch actions              |                                    |
| les vour finger la interes | st with items on the erroom Vari   |
| can adjust the settings f  | or each touch action.              |
|                            |                                    |
| Touch action               | Equivalent mouse action            |
| Double-tap                 | Double-dick                        |
| Press and hold             | Right-click                        |
|                            |                                    |
|                            |                                    |
|                            | <u>S</u> ettings                   |
|                            |                                    |
| Touch pointer              |                                    |
| Show the touch point       | er when I'm interacting with items |
| on the screen.             |                                    |
|                            |                                    |
|                            |                                    |
|                            | Advanced Options                   |
|                            |                                    |
|                            |                                    |

## Forankringsenhet

Forankringsenheten er designet for Latitude ST. Forankringsenheten kan kjøpes separat fra **dell.com**. Se oppsettsveiledningen for forankringsenheten på **support.dell.com**, hvis du vil ha mer informasjon.

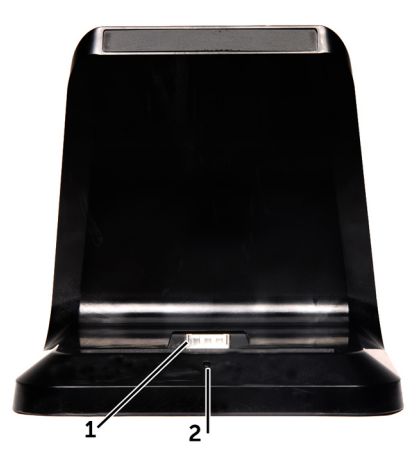

#### Figur 1. Forankringsenheten sett forfra

- 1. Forankringskontakt
- 2. Strømlampe

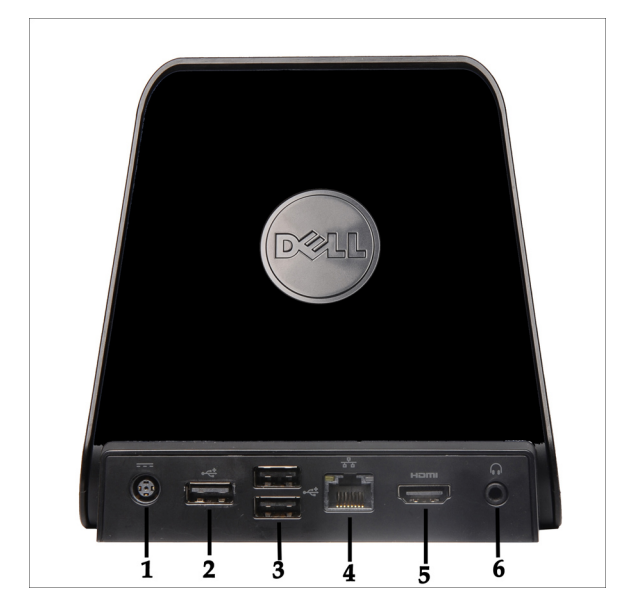

Figur 2. Forankringsenheten sett bakfra

- 1. Strømadapterkontakt
- 2. USB 2.0-kontakt (1)
- 3. USB 2.0-kontakt (2)
- 4. Nettverkskontakt (RJ45)
- 5. HDMI-kontakt
- 6. Lydkontakt

## Ta ut SD-minnekortet

- 1. Følg fremgangsmåten i Før du arbeider på datamaskinen.
- 2. Trykk på SD-minnekortet for å løsne det fra datamaskinen.

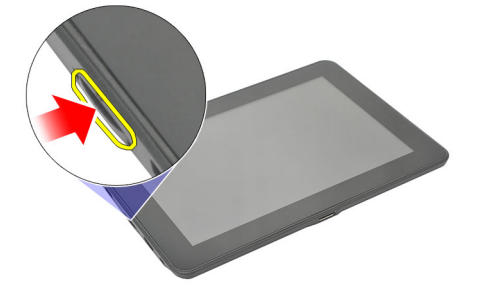

3. Skyv SD-minnekortet ut av datamaskinen.

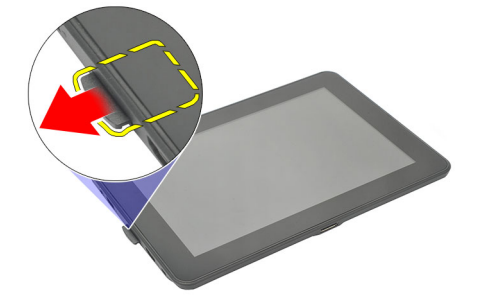

### Montere SD-minnekortet

- 1. Skyv minnekortet inn i minnekortrommet så det klikker på plass.
- 2. Følg fremgangsmåten i Etter at du har arbeidet inne i datamaskinen.

## Ta ut digitaliseringspennen

- 1. Følg fremgangsmåten i Før du arbeider på datamaskinen.
- 2. Trykk på digitaliseringspennen for å løsne den fra datamaskinen.

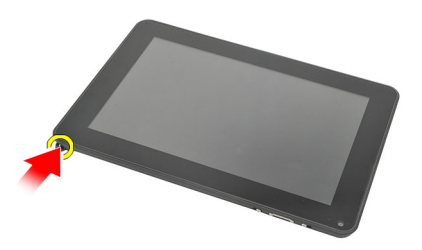

3. Trekk digitaliseringspennen ut av datamaskinen.

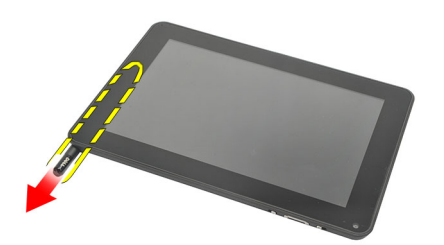

### Montere digitaliseringspennen

- 1. Skyv digitaliseringspennen inn i pennerommet slik at den klikker på plass.
- 2. Følg fremgangsmåten i <u>Etter at du har arbeidet inne i datamaskinen</u>.

## Ta av etikettdøren

- 1. Følg fremgangsmåten i Før du arbeider på datamaskinen.
- 2. Trykk på utløseren som fester etikettdøren.

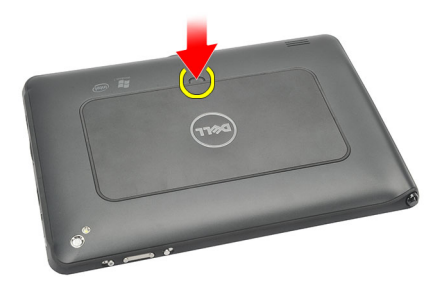

3. Løft etikettdøren diagonalt og ta den av datamaskinen.

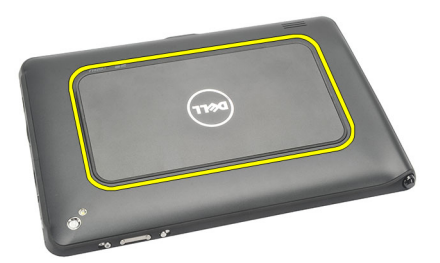

### Montere etikettdøren

- 1. Plasser etikettdøren diagonalt og i flukt med festeklemmene langs kantene.
- 2. Trykk på kantene av etikettdøren så den klikker på plass.
- 3. Følg fremgangsmåten i Etter at du har arbeidet inne i datamaskinen.

## Ta ut SIM-kortet

- Følg fremgangsmåten i <u>Før du arbeider på datamaskinen</u>. 1.
- Ta av <u>etikettdøren</u>. 2.
- Skyv på SIM-kortholderen for å låse opp SIM-kortsporet. 3.

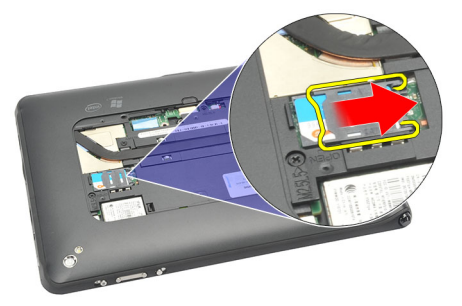

4. Vipp SIM-kortholderen oppover.

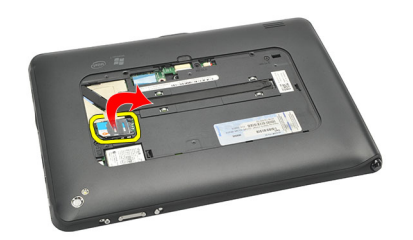

5. Trekk SIM-kortet ut av SIM-kortholderen og ta det ut av datamaskinen.

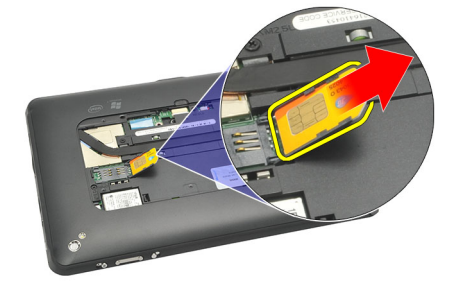

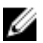

MERK: Lukk SIM-kortholderen når SIM-kortet er tatt ut av datamaskinen.

### Sette inn SIM-kortet

- 1. Trykk SIM-kortet ned i SIM-kortsporet så det låses på plass med et klikk.
- 2. Monter <u>etikettdøren</u>.
- 3. Følg fremgangsmåten i Etter at du har arbeidet inne i datamaskinen.

## Ta av bunndekselet

- 1. Følg fremgangsmåten i Før du arbeider på datamaskinen.
- 2. Ta av <u>etikettdøren</u>.
- MERK: Ta ut pekepennen og dummy-SD-kortet for å unngå skade på datamaskinen.
- **3.** Fjern skruene som fester bunndekselet til datamaskinen.

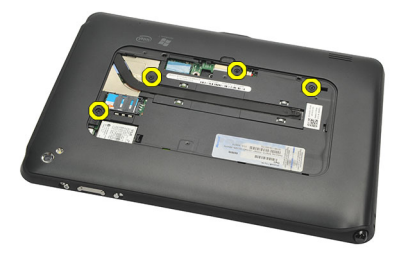

4. Trykk på sperrehaken for å løsne den øverste delen av bunndekselet.

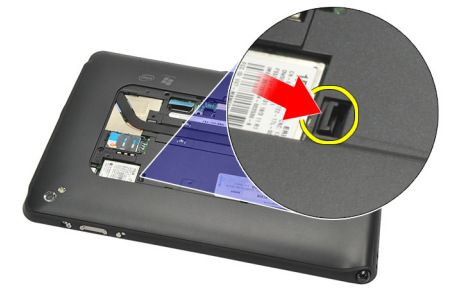

5. Lirk løs tappene som fester bunndekselet, ved å følge sekvensen av piler i diagrammet.

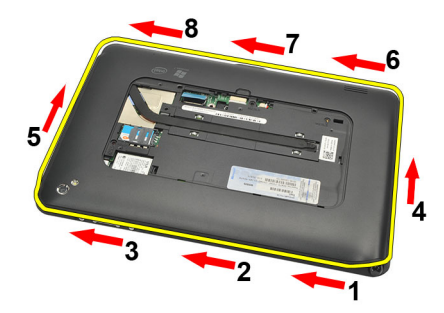

6. Ta av bunndekselet fra datamaskinen.

### Montere bunndekselet

- 1. Fest bunndekselet til datamaskinen.
- 2. Skyv kantene av bunndekselet inn i festeklemmene til de er ordentlig festet.
- 3. Trekk til skruene som fester bunndekselet.
- 4. Monter <u>etikettdøren</u>.
- 5. Følg fremgangsmåten i Etter at du har arbeidet inne i datamaskinen.

## Ta ut batteriet

- 1. Følg fremgangsmåten i <u>Før du arbeider på datamaskinen</u>.
- 2. Ta av <u>etikettdøren</u>.
- 3. Ta av <u>bunndekselet</u>.
- 4. Koble fra batterikabelen.

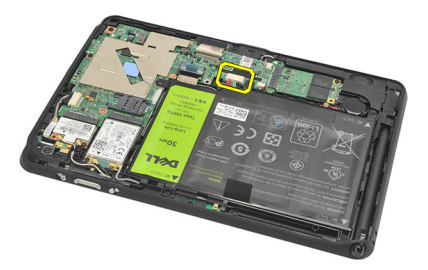

5. Fjern skruene som fester batteriet til datamaskinen.

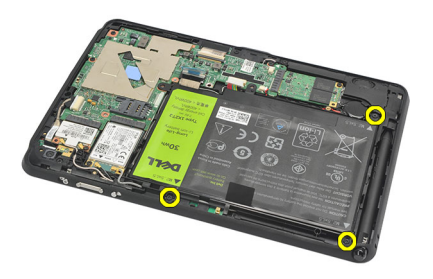

6. Løft opp batteriet og ta det ut av datamaskinen.

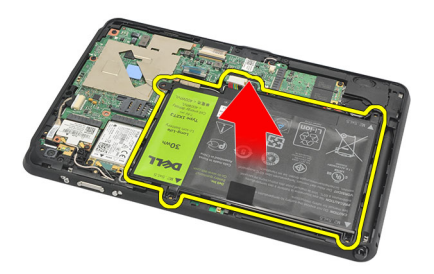

### Montere batteriet

- 1. Plasser batteriet i batterirommet.
- 2. Trekk til skruene som fester batteriet.
- 3. Koble til batterikabelen.
- 4. Monter <u>bunndekselet</u>.
- 5. Monter <u>etikettdøren</u>.
- 6. Følg fremgangsmåten i Etter at du har arbeidet inne i datamaskinen.

## Ta ut det trådløse lokalnettkortet (WLAN-kortet)

- 1. Følg fremgangsmåten i <u>Før du arbeider på datamaskinen</u>.
- 2. Ta av etikettdøren.
- 3. Ta av <u>bunndekselet</u>.
- 4. Ta ut <u>batteriet</u>.
- 5. Koble fra antennen som er koblet til WLAN-kortet.

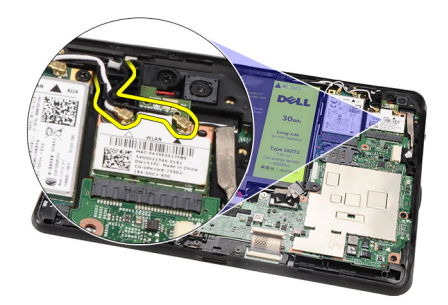

6. Fjern skruen som fester WLAN-kortet.

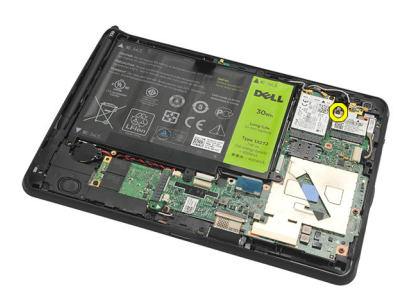

7. Ta ut WLAN-kortet fra datamaskinen.

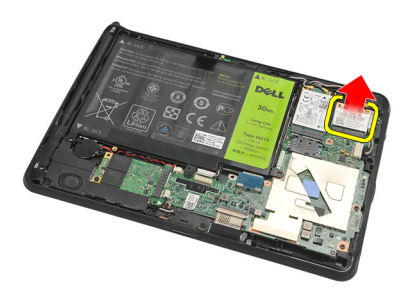

### Sette inn det trådløse lokalnettkortet (WLAN-kortet)

- 1. Skyv WLAN-kortet på plass i sporet.
- 2. Trekk til skruene som holder WLAN-kortet på plass.
- 3. Koble til antennene i samsvar med fargekoden på WLAN-kortet.
- 4. Monter <u>batteriet</u>.
- 5. Monter <u>bunndekselet</u>.
- 6. Monter <u>etikettdøren</u>.
- 7. Følg fremgangsmåten i Etter at du har arbeidet inne i datamaskinen.
- 8. Hvis Latitude ST-enheten leveres fra fabrikken uten en LAN-driver, og driveren monteres manuelt, kan du alternativt bli bedt om å slå på WLAN. Bruk følgende fremgangsmåte for å sette inn WLAN-kortet riktig.
  - a) Koble til et USB-tastatur og start datamaskinen på nytt.
  - b) Trykk på tasten <F2> ved Dell-logoen for å åpne systemoppsettet.
  - c) Velg <F9> for å laste inn standardinnstillingene.
  - d) Velg <F10> for å lagre innstillingene og avslutte.

WLAN kobles til automatisk når Windows startes opp.

## Ta ut det trådløse fjernnettkortet (WWAN)

- 1. Følg fremgangsmåten i <u>Før du arbeider på datamaskinen</u>.
- 2. Ta av etikettdøren.
- 3. Ta av <u>bunndekselet</u>.
- 4. Ta ut <u>batteriet</u>.
- 5. Koble fra antennen som er koblet til WWAN-kortet.

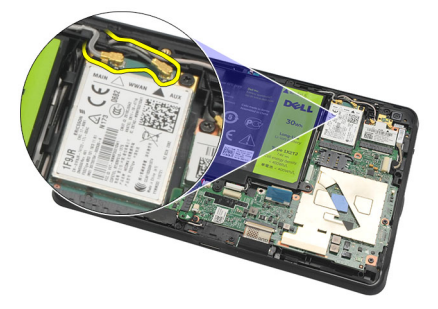

6. Fjern skruen som fester WWAN-kortet.

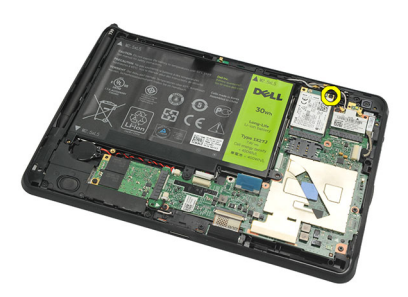

7. Ta ut WWAN-kortet fra datamaskinen.

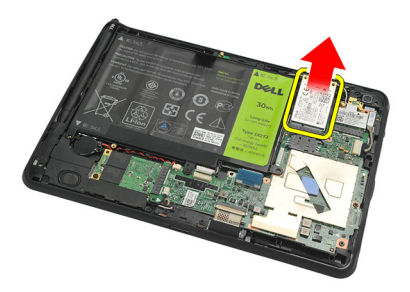

### Montere det trådløse fjernnettkortet (WWAN-kortet)

- 1. Skyv det trådløse fjernnettkortet (WWAN-kortet) inn i sporet.
- 2. Trekk til skruen som holder WWAN-kortet på plass.
- 3. Koble til antennene i samsvar med fargekoden på WWAN-kortet.
- 4. Monter <u>batteriet</u>.
- 5. Monter <u>bunndekselet</u>.
- 6. Monter <u>etikettdøren</u>.
- 7. Følg fremgangsmåten i Etter at du har arbeidet inne i datamaskinen.

## Ta ut den interne lagringsenheten (halvlederstasjonen)

- 1. Følg fremgangsmåten i Før du arbeider på datamaskinen.
- 2. Ta av etikettdøren.
- 3. Ta av <u>bunndekselet</u>.
- 4. Koble fra batterikabelen.
- 5. Fjern skruen som fester halvlederstasjonen til datamaskinen.

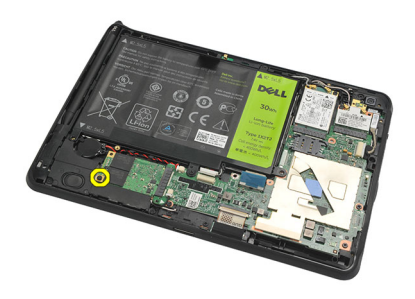

6. Løft halvlederstasjonen diagonalt og ta den ut av datamaskinen.

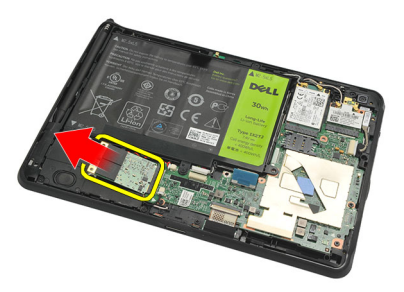

### Montere den interne lagringsenheten (halvlederstasjonen)

- 1. Før den interne lagringsenheten (halvlederstasjonen) inn i sporet.
- 2. Trekk til skruen som fester den interne lagringsenhetskontakten.
- 3. Koble til batterikabelen.
- 4. Monter <u>bunndekselet</u>.
- 5. Monter <u>etikettdøren</u>.
- 6. Følg fremgangsmåten i Etter at du har arbeidet inne i datamaskinen.

## Ta ut knappcellebatteriet

- 1. Følg fremgangsmåten i Før du arbeider på datamaskinen.
- 2. Ta av <u>etikettdøren</u>.
- 3. Ta av <u>bunndekselet</u>.
- 4. Ta ut <u>batteriet</u>.
- 5. Ta ut den interne lagringsstasjonen.
- 6. Koble fra kabelen til knappcellebatteriet.

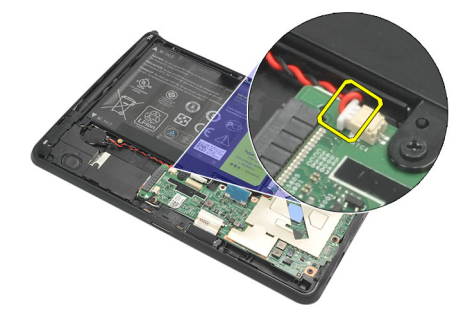

7. Frigjør kabelen til knappcellebatteriet og ta knappcellebatteriet ut av datamaskinen.

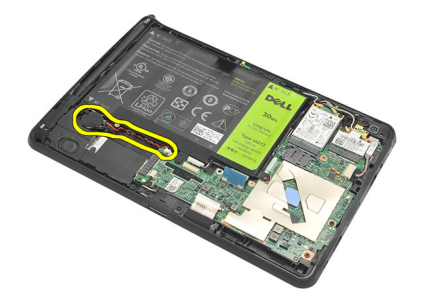

#### Montere knappcellebatteriet

- 1. Plasser knappcellebatteriet i batterirommet og før kabelen til knappcellebatteriet på plass.
- 2. Trekk til skruene som fester den interne lagringsenhetskontakten.
- 3. Monter den interne langringsenheten.
- 4. Monter <u>batteriet</u>.
- 5. Monter <u>bunndekselet</u>.
- 6. Monter etikettdøren.
- 7. Følg fremgangsmåten i Etter at du har arbeidet inne i datamaskinen.

## Ta av høyttaleren

- 1. Følg fremgangsmåten i <u>Før du arbeider på datamaskinen</u>.
- 2. Ta av <u>etikettdøren</u>.
- 3. Ta av <u>bunndekselet</u>.
- 4. Ta ut <u>batteriet</u>.
- 5. Fjern skruene som fester høyttaleren til datamaskinen.

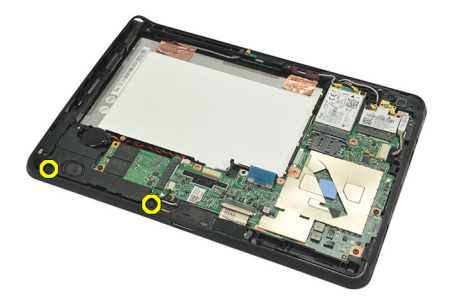

6. Koble fra høyttalerkabelen.

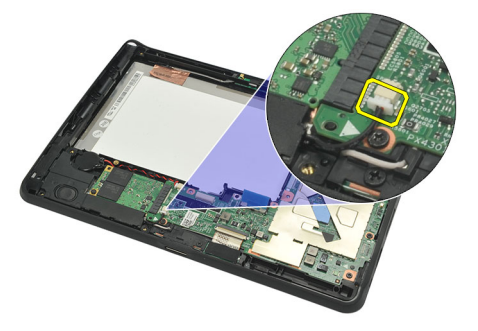

7. Løft opp høyttaleren og ta den av datamaskinen.

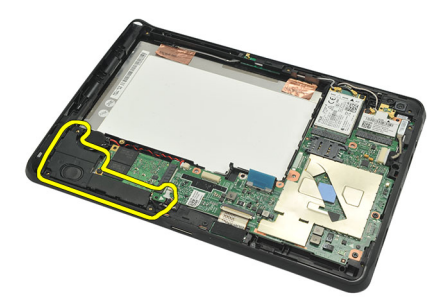

### Montere høyttaleren

- 1. Koble høyttalerkabelen til hovedkortet.
- 2. Trekk til skruene som fester høyttaleren.
- 3. Monter <u>batteriet</u>.
- 4. Monter <u>bunndekselet</u>.
- 5. Monter <u>etikettdøren</u>.
- 6. Følg fremgangsmåten i Etter at du har arbeidet inne i datamaskinen.

## Ta av midtrammeenheten

- 1. Følg fremgangsmåten i Før du arbeider på datamaskinen.
- 2. Ta ut <u>digitaliseringspennen</u>.
- 3. Ta av <u>etikettdøren</u>.
- 4. Ta av <u>bunndekselet</u>.
- 5. Ta ut <u>batteriet</u>.
- 6. Fjern skruene som fester midtrammeenheten til datamaskinen.

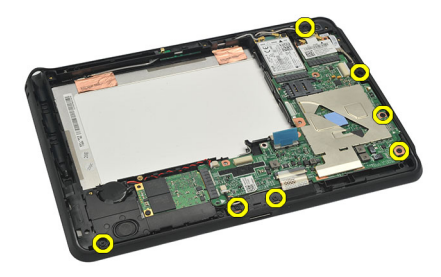

7. Trekk av tapen som fester antennen til skjermenheten.

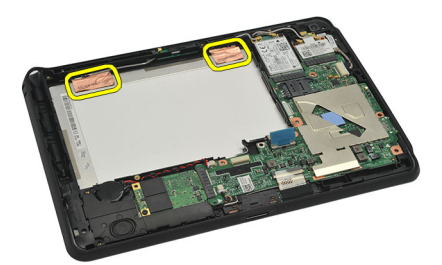

8. Koble fra skjermkabelen.

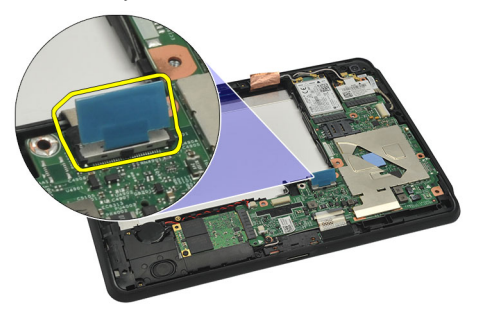

9. Lirk midtrammeenheten løs fra skjermenheten og ta den av datamaskinen.

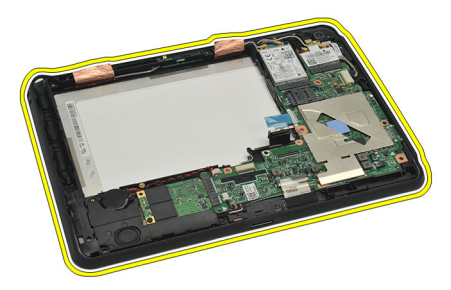

### Montere midtrammeenheten

- 1. Fest midtrammeenheten til datamaskinen.
- 2. Skyv kantene av midtrammeenheten inn i festeklemmene til de er ordentlig festet.
- 3. Koble til skjermkabelen.
- 4. Fest tapen som fester antennen til skjermenheten.
- 5. Trekk til skruene som fester midtrammeenheten til datamaskinen.
- 6. Monter <u>batteriet</u>.
- 7. Monter <u>bunndekselet</u>.
- 8. Monter <u>etikettdøren</u>.
- 9. Følg fremgangsmåten i Etter at du har arbeidet inne i datamaskinen.

## Ta ut kameraet

- 1. Følg fremgangsmåten i Før du arbeider på datamaskinen.
- 2. Ta ut <u>digitaliseringspennen</u>.
- 3. Ta av <u>etikettdøren</u>.
- 4. Ta av <u>bunndekselet</u>.
- 5. Ta ut <u>batteriet</u>.
- 6. Ta av <u>midtrammeenheten</u>.
- 7. Koble kamerakabelen fra hovedkortet.

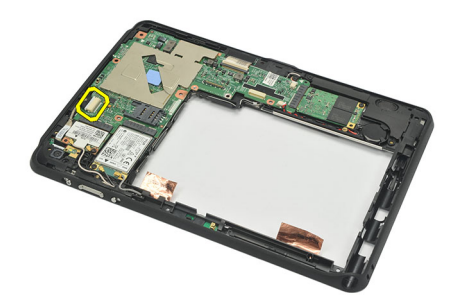

8. Trekk kamerakabelen løs fra tapen som fester den til hovedkortet.

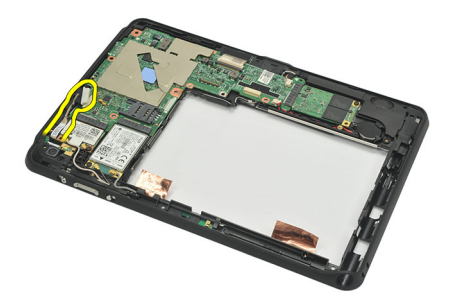

9. Snu midtrammeenheten rundt, og koble fra LED-kabelen til kameraet.

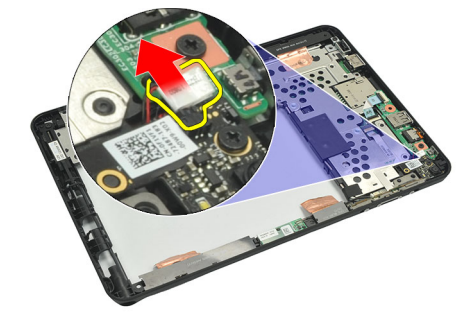

**10.** Fjern skruen som fester kamerakortet til datamaskinen.

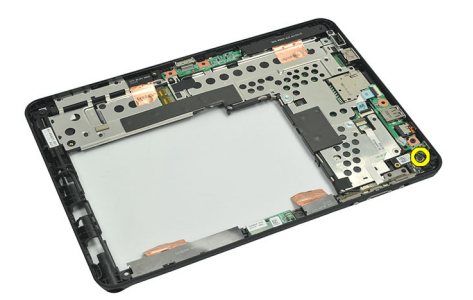

11. Løft opp kamerakortet og ta det ut av datamaskinen.

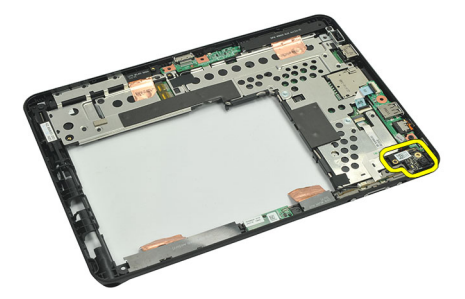

12. Koble kamerakabelen fra kamerakortet.

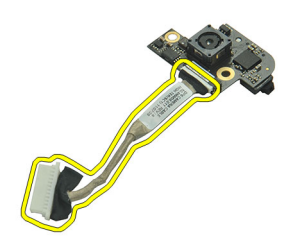

#### Montere kameraet

- 1. Koble kamerakabelen til kamerakortet.
- 2. Plasser kameraet på den øverste kanten av skjermenheten.
- 3. Trekk til skruen som holder kameraet på plass.
- 4. Snu midtrammeenheten rundt, og koble LED-kabelen til kameraet.
- 5. Fest kamerakabelen til tapen som fester den til hovedkortet.
- **6.** Koble kamerakabelen til hovedkortet.
- 7. Monter <u>midtrammeenheten</u>.
- 8. Monter batteriet.
- 9. Monter <u>bunndekselet</u>.
- 10. Monter etikettdøren.
- 11. Følg fremgangsmåten i Etter at du har arbeidet inne i datamaskinen.

## Ta ut inngangs- og utgangskortet (I/U-kortet)

- 1. Følg fremgangsmåten i <u>Før du arbeider på datamaskinen</u>.
- 2. Ta ut <u>digitaliseringspennen</u>.
- 3. Ta av <u>etikettdøren</u>.
- 4. Ta av <u>bunndekselet</u>.
- 5. Ta ut <u>batteriet</u>.
- 6. Ta av <u>midtrammeenheten</u>.
- 7. Koble I/U-kortkabelen fra hovedkortet.

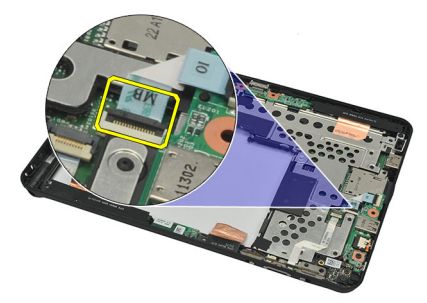

8. Fjern skruen som fester I/U-kortet til datamaskinen.

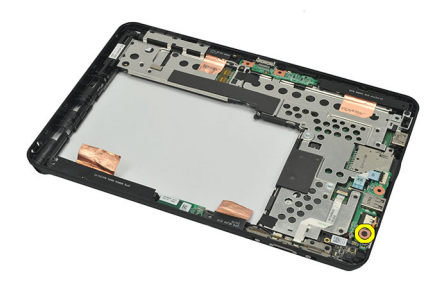

9. Løft opp I/U-kortet og ta det ut av datamaskinen.

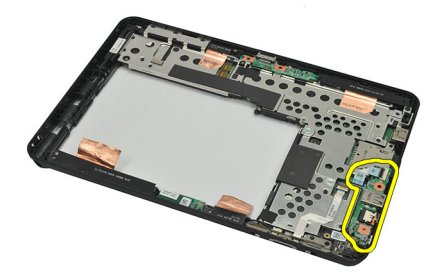

### Montere inn- og utgangskortet (I/U-kortet)

- 1. Plasser I/U-kortet på den øverste kanten av skjermenheten.
- 2. Trekk til skruen som fester I/U-kortet til datamaskinen.
- 3. Koble I/U-kortkabelen til hovedkortet.
- 4. Monter <u>midtrammeenheten</u>.
- 5. Monter <u>batteriet</u>.
- 6. Monter <u>bunndekselet</u>.
- 7. Monter <u>etikettdøren</u>.
- 8. Følg fremgangsmåten i Etter at du har arbeidet inne i datamaskinen.

## Ta ut forankringsenhetskortet

- 1. Følg fremgangsmåten i Før du arbeider på datamaskinen.
- 2. Ta ut <u>digitaliseringspennen</u>.
- 3. Ta av <u>etikettdøren</u>.
- 4. Ta av <u>bunndekselet</u>.
- 5. Ta ut <u>batteriet</u>.
- 6. Ta av <u>midtrammeenheten</u>.
- 7. Koble kabelen til forankringsenhetskortet fra hovedkortet.

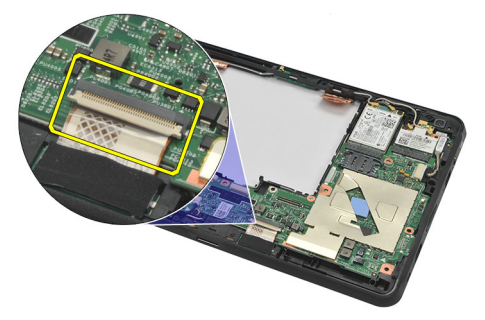

8. Snu midtrammeenheten rundt, løft opp forankringsenhetskortet og ta det ut av datamaskinen.

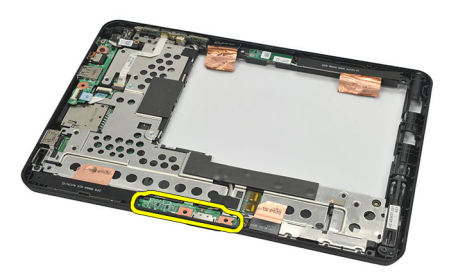

9. Trekk av tapen som fester forankringsenhetskortet.

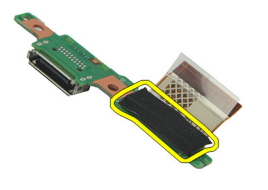

10. Løft opp festeklemmene og koble fra kabelen til forankringsenhetskortet.

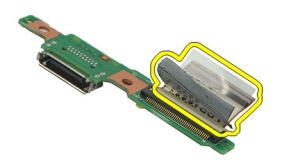

### Montere forankringsenhetskortet

- 1. Koble kabelen til forankringsenhetskortet til kortet og vipp ned festeklemmene.
- 2. Kontroller at kabelen til forankringsenhetskortet vender oppover, og at etiketten med "DB" og pilen peker utover fra kontakten på hovedkortet. Feil polaritet kan føre til at forankringsenhetskortet ikke fungerer.

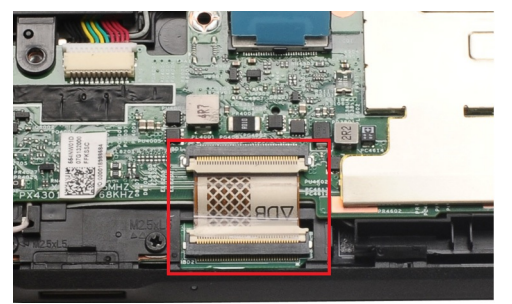

- 3. Fest den svarte tapen som fester kabelkontakten til forankringsenhetskortet.
- 4. Snu midtrammeenheten rundt og koble kabelen til forankringsenhetskortet til hovedkortet.
- 5. Monter <u>midtrammeenheten</u>.
- 6. Monter batteriet.
- 7. Monter <u>bunndekselet</u>.
- 8. Monter etikettdøren.
- 9. Monter digitaliseringspennen.
- 10. Følg fremgangsmåten i Etter at du har arbeidet inne i datamaskinen.

## Ta ut hovedkortet

- 1. Følg fremgangsmåten i Før du arbeider på datamaskinen.
- 2. Ta ut digitaliseringspennen.
- 3. Ta ut <u>SD-minnekortet</u>.
- 4. Ta av etikettdøren.
- 5. Ta ut <u>SIM-kortet til telefonen</u>.
- 6. Ta av <u>bunndekselet</u>.
- 7. Ta ut <u>batteriet</u>.
- 8. Ta ut WLAN-kortet.
- 9. Ta ut WWAN-kortet.
- 10. Ta ut den interne lagringsstasjonen.
- 11. Ta av midtrammeenheten.
- 12. Løft opp festeklemmene og koble fra kabelen til strømknappkortet (1) og I/U-kortkabelen (2).

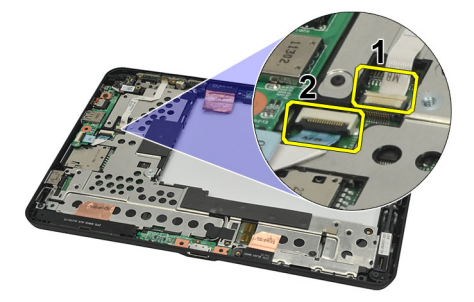

**13.** Snu midtrammeenheten rundt og koble fra kamerakabelen fra hovedkortet (1), forankringsenhetskortkabelen (2), høyttalerkabelen (3) og kabelen til knappcellebatteriet (4).

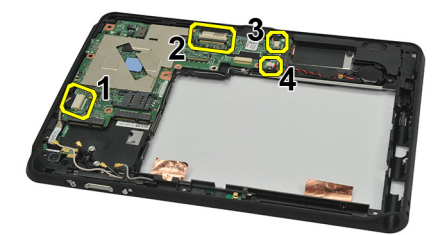

14. Fjern skruen som fester hovedkortet til midtrammeenheten.

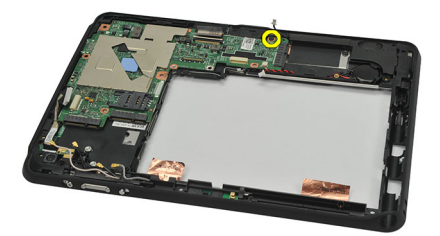

15. Løft opp hovedkortet og ta det ut av datamaskinen.

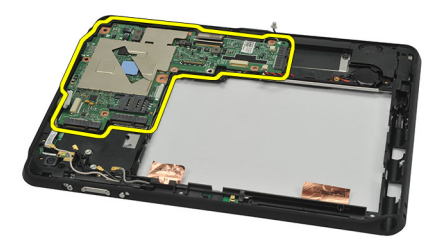

#### Montere hovedkortet

- 1. Trekk til skruen som fester hovedkortet til midtrammeenheten.
- 2. Snu midtrammeenheten opp-ned og koble til kamerakabelen, kabelen til forankringsenhetskortet, høyttalerkabelen og kabelen til knappcellebatteriet på hovedkortet.
- 3. Koble til og vipp ned festeklemmene til kabelen til strømknappkortet og I/U-kortkabelen.
- 4. Monter <u>midtrammeenheten</u>.
- 5. Monter den interne lagringsenheten.
- 6. Sett inn WWAN-kortet.
- 7. Sett inn <u>WLAN-kortet</u>.
- 8. Monter batteriet.
- 9. Monter <u>bunndekselet</u>.
- 10. Sett inn <u>SIM-kortet til telefonen</u> (tilleggsutstyr).
- 11. Monter <u>etikettdøren</u>.
- 12. Sett inn <u>SD-minnekortet</u>.
- 13. Monter digitaliseringspennen.
- 14. Følg fremgangsmåten i Etter at du har arbeidet inne i datamaskinen.

## Ta ut LVDS-kabelen

- 1. Følg fremgangsmåten i Før du arbeider på datamaskinen.
- 2. Ta ut <u>digitaliseringspennen</u>.
- 3. Ta av <u>etikettdøren</u>.
- 4. Ta av <u>bunndekselet</u>.
- 5. Ta ut <u>batteriet</u>.
- 6. Ta av <u>midtrammeenheten</u>.
- 7. Trekk av tapen som fester skjermkabelen.

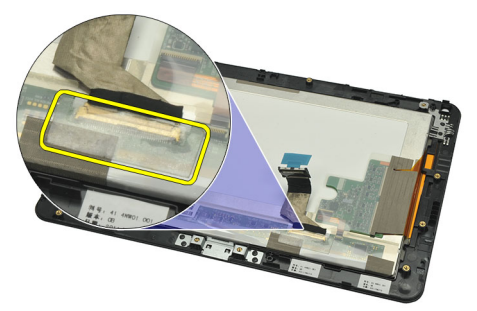

8. Koble fra skjermkabelen.

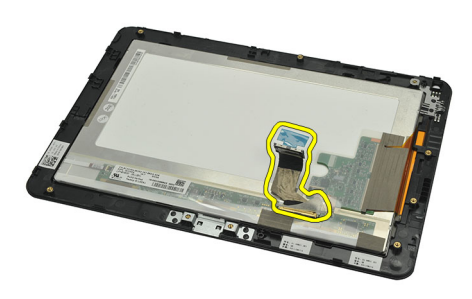

Følgende diagram viser skjermpanelenheten etter at alle komponentene er tatt bort fra datamaskinen i rekkefølgen som er angitt ovenfor.

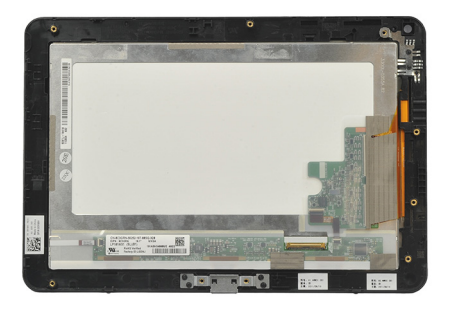

### Montere LVDS-kabelen

- 1. Koble skjermkabelen til skjermpanelenheten.
- 2. Fest tapen som holder skjermkabelen på plass.
- 3. Monter <u>midtrammeenheten</u>.
- 4. Monter <u>batteriet</u>.
- 5. Monter <u>bunndekselet</u>.
- 6. Monter <u>etikettdøren</u>.
- 7. Monter <u>digitaliseringspennen</u>.
- 8. Følg fremgangsmåten i Etter at du har arbeidet inne i datamaskinen.

## Systemoppsett

### **Oversikt over System Setup (Systemoppsett)**

I System Setup (Systemoppsett) kan du:

- endre systemkonfigurasjonen etter å ha lagt til, endret eller fjernet maskinvare i datamaskinen.
- velge eller endre brukertilgjengelige alternativer, for eksempel brukerpassordet.
- se hvor mye minne som er tilgjengelig, eller angi hvilken type harddisk som er montert.
- kontrollere batteristatusen.

Før du bruker System Setup (Systemoppsett) anbefaler vi at du skriver ned informasjonen i skjermbildet System Setup (Systemoppsett) for fremtidig referanse.

FORSIKTIG: Du bør ikke endre innstillingene for dette programmet med mindre du er en virkelig erfaren databruker. Enkelte endringer kan føre til at datamaskinen ikke fungerer slik den skal.

### Åpne System Setup (Systemoppsett)

MERK: Før du kan åpne System Setup (Systemoppsett), må du koble et USB-tastatur til USB-porten på venstre side av datamaskinen, eller på baksiden av forankringsenheten hvis datamaskinen er forankret.

- 1. Slå på datamaskinen (eller start den på nytt).
- 2. Når den blå DELL-logoen vises, venter du til F2-ledeteksten vises.
- 3. Trykk på <F2> med det samme F2-ledeteksten vises.

 Hvis du venter for lenge slik at logoen for operativsystemet vises, må du vente til du ser skrivebordet i Microsoft Windows. Slå deretter av datamaskinen og prøv på nytt.

#### Navigere System Setup (Systemoppsett)

- Menu (Meny)
   Dette feltet vises øverst på skjermbildet for systemoppsett og gir deg menytilgang til alternativene i systemoppsettet. Naviger med tastene < Pil venstre > og < Pil høyre >. Når et alternativ under Menu (Meny) er uthevet, viser Options List (Alternativlisten) alternativene som definerer maskinvaren som er installert på datamaskinen.
- Options FieldVises på høyre siden av Options List (Alternativlisten) og inneholder informasjon om hvert av<br/>alternativene på Options List (Alternativlisten). I dette feltet kan du vise informasjon om<br/>datamaskinen og endre de gjeldende innstillingene. Trykk på < Enter> hvis du vil endre de<br/>gjeldende innstillingene, eller trykk på <ESC> hvis du vil gå tilbake til Options List<br/>(Alternativlisten).

MERK: F2-ledeteksten angir at tastaturet er initialisert. Denne ledeteksten kan vises svært raskt, så du må se etter den og deretter trykke på <F2>. Hvis du trykker på <F2> før ledeteksten vises, går tastetrykket tapt.

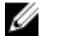

MERK: Ikke alle innstillingene i Options Field (Alternativfeltet) kan endres.

Help (Hjelp)Vises på høyre side av skjermbildet System Setup (Systemoppsett) og inneholder<br/>hjelpeinformasjon om alternativet som er valgt på Options List (Alternativlisten).

Bruk følgende taster til å navigere i systemoppsettskjermene:

| Tastetrykk                          | Handling                                                                                                    |
|-------------------------------------|----------------------------------------------------------------------------------------------------|
| < F2 >                              | Viser informasjon om et valgt element i System Setup (Systemoppsett).                                                      |
| < Esc >                             | Lukker gjeldende visning eller endrer gjeldende visning til siden <b>Exit</b> (Avslutt) i<br>System Setup (Systemoppsett). |
| < Pil opp > eller < Pil ned >       | Velger et element for visning.                                                                                             |
| < Pil venstre > eller < Pil høyre > | Velger en meny for visning.                                                                                                |
| – eller +                           | Endrer eksisterende verdi for et element.                                                                                  |
| < Enter >                           | Velger undermenyen eller utfører en kommando.                                                                              |
| < F9 >                              | Laster inn standardinnstillinger.                                                                                          |
| < F10 >                             | Lagrer gjeldende konfigurasjon og avslutter System Setup (Systemoppsett).                                                  |

### **Oppstartsmeny**

Trykk på <F12> når Dell-logoen vises for å åpne en engangs oppstartsmeny som viser en liste over gyldige oppstartsenheter for systemet. Alternativene **Harddisk Nettverk Diagnostikk** og **Åpne Setup (Systemoppsett)** finnes på denne menyen. Hvilke enheter som står på oppstartsmenyen, avhenger av hvilke oppstartbare enheter som er i systemet. Denne menyen er nyttig når du prøver å starte opp en bestemt enhet eller åpne diagnostikken for systemet. Bruk av oppstartsmenyen forårsaker ingen endringer i oppstartsrekkefølgen som er lagret i BIOS.

### Alternativer i System Setup (Systemoppsett)

#### Main (Hovedfunksjoner)

Kategorien Main (Hovedfunksjoner) viser de primære maskinvarefunksjonene til datamaskinen. I tabellen som følger, defineres funksjonen til hvert av alternativene.

Tabell 4. Kategorien Main (Hovedfunksjoner)

| Alternativ                      | Funksjon                                                             |
|---------------------------------|----------------------------------------------------------------------|
| System Time (Systemklokkeslett) | Lar deg stille inn klokkeslettet på datamaskinens interne<br>klokke. |
| System Date (Systemdato)        | Lar deg stille inn datoen på datamaskinens interne<br>kalender.      |
| BIOS Version (BIOS-versjon)     | Viser BIOS-revisjonen.                                               |
| Service Tag (Servicekode)       | Viser datamaskinens servicekode.                                     |
| Asset Tag (Utstyrskode)         | Viser datamaskinens utstyrskode.                                     |
| CPU Type (Prosessortype)        | Viser prosessortypen.                                                |

| Alternativ                                      |                                                 | Funksjon                                                        |
|-------------------------------------------------|-------------------------------------------------|-----------------------------------------------------------------|
| CPU Speed (Prosessorhastighet)                  |                                                 | Viser prosessorhastigheten.                                     |
| CPU ID (Prosessor-ID)                           |                                                 | Viser prosessorens ID-kode.                                     |
| CPU Cache (Hurtigbuffer for prosessor)          |                                                 | Viser informasjon om størrelsen på prosessorens<br>hurtigbuffer |
|                                                 | L1 Cache Size (Størrelse på<br>L1-hurtigbuffer) | Viser størrelsen på<br>prosessorens L1-<br>hurtigbuffer.        |
| L2 Cache Size (Størrelse på<br>L2-hurtigbuffer) |                                                 | Viser størrelsen på prosessorens L2-hurtigbuffer.               |
| Fixed HDD (Fast harddisk)                       |                                                 | Viser modellnummeret og kapasiteten til harddisken.             |
| System Memory (Systemminne)                     |                                                 | Viser hvor mye minne som er innebygd i datamaskinen.            |
| Extended Memory (Utvidet minne)                 |                                                 | Viser hvor mye minne som er installert på datamaskinen.         |
| Memory Speed (Minnehastig                       | het)                                            | Viser minnehastigheten.                                         |

#### Advanced (Avansert)

Kategorien Advanced (Avansert) lar deg angi ulike funksjoner som påvirker ytelsen til datamaskinen. Tabellen som følger, viser definisjoner av hvert av alternativene samt standardverdien for dem.

#### Tabell 5. Kategorien Advanced (Avansert)

| Alternativ                                          | Funksjon                                                                                                    |                      |
|-----------------------------------------------------|----------------------------------------------------------------------------------------------------|----------------------|
| Intel SpeedStep                                     | Aktiverer eller deaktiverer funksjonen<br>Intel SpeedStep.                                                                                        | Standard: Aktivert   |
| Virtualization (Virtualisering)                     | Aktiverer eller deaktiverer Intels<br>virtualiseringsfunksjon.                                                                                    | Standard: Aktivert   |
| Wake on LAN (Vekk fra nettverk)                     | Her kan du aktivere at LAN skal kunne<br>vekke systemet fra ventemodus.                                                                           | Standard: Aktivert   |
| USB Emulation (USB-emulering)                       | Aktiverer eller deaktiverer USB-<br>emulering.                                                                                                    | Standard: Aktivert   |
| USB Wake Support (Støtte for<br>oppvåkning via USB) | Gir USB-enheter muligheten til å<br>vekke datamaskinen fra ventemodus.<br>Denne funksjonen er bare aktivert når<br>en strømadapter er koblet til. | Standard: Deaktivert |
| Adapter Warnings (Adapteradvarsler)                 | Aktiverer eller deaktiverer<br>adapteradvarsler.                                                                                                  | Standard: Aktivert   |
| Charger Behavior (Laderfunksjon)                    | Angir om datamaskinens batteri skal<br>lades når den er koblet til en<br>vekselstrømkilde.                                                        | Standard: Deaktivert |
| Express Charge (Hurtiglading)                       | En Dell-teknologi for rask lading.                                                                                                    | Standard: Aktivert   |
| Battery Health (Batteritilstand)                    | Viser gjeldende batteritilstand.                                                                                                    |                      |

| Alternativ                                                                                                    | Funksjon                                                                                                    |  |
|----------------------------------------------------------------------------------------------------|----------------------------------------------------------------------------------------------------|--|
| Miscellaneous Devices (Diverse<br>enheter)                                                                    | Disse feltene lar deg aktivere eller<br>deaktivere ulike stasjoner på kortet:                                                                         |  |
| Security (Sikkerhet)                                                                                          |                                                                                                    |  |
|                                                                                                    |                                                                                                    |  |
| Kategorien Security (Sikkerhet) vise<br>datamaskinen.                                                         | r sikkerhetsstatusen og lar deg administrere sikkerhetsfunksjonene på                                                                                 |  |
| Kategorien Security (Sikkerhet) vise<br>datamaskinen.<br><b>Tabell 6. Kategorien Security (Sikkerh</b>        | r sikkerhetsstatusen og lar deg administrere sikkerhetsfunksjonene på<br>et)                                                                          |  |
| Kategorien Security (Sikkerhet) vise<br>datamaskinen.<br>Tabell 6. Kategorien Security (Sikkerh<br>Computrace | r sikkerhetsstatusen og lar deg administrere sikkerhetsfunksjonene på<br>et)<br>Aktiverer eller deaktiverer Computrace-funksjonen på<br>datamaskinen. |  |

#### Boot (Oppstart)

Kategorien Boot (Oppstart) lar deg endre oppstartsrekkefølgen.

#### Exit (Avslutt)

I denne delen kan du lagre, forkaste og laste inn standardinnstillinger før du avslutter System Setup (Systemoppsett).

## Feilsøking

# Utvidet systemanalyse før oppstart (Enhanced Pre-boot System Assessment, ePSA)

Du har diagonostiseringsverktøyet ePSA tilgjengelig på datamaskinen. Verktøyet omfatter en serie av tester for maskinvaren. Du kan kjøre disse testene selv når datamaskinen ikke inneholder noen medier (harddisk, CD-stasjon osv.). Hvis en ePSA-testet komponent ikke godkjennes, viser systemet en feilkode og genererer en signalkode.

#### Funksjoner

- Grafisk brukergrensesnitt
- Automatisk standard drift tester alle enheter, men kan avbrytes av bruker for å velge ønsket enhet
- Kontrollerer om hovedoppstartssektoren (MBR) er klar for å starte opp i et fullstendig OS-miljø
- Test av notatblokkpanel
- Test av videominne
- Batteritest
- Test av lader
- Test av vifte
- Skanning av hendelseslogg
- Test av hurtigbuffer for flere prosessorer
- · Konfigurasjon viser kabling og installasjonsstatus for Bluetooth-, WLAN- og WWAN-enheter
- Systemtilstand viser indikatorer for vifte, batteri, temperatur og kabling

### Kjøre diagnostiseringsverktøyet ePSA

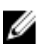

**MERK:** Følgende fremgangsmåte kan brukes til å kjøre diagnostiseringsverktøyet ePSA i DOS-modus uten å bruke et eksternt tastatur.

Pennen kan fungere med standard kalibrering eller en kalibrering som er angitt av deg eller en annen bruker. Det anbefales å bruke pennen bare når den er kalibrert med dine egne kalibreringsinnstillinger. Kalibreringen optimaliserer pennens ytelse for den enkelte bruker.

1. Slå på systemet og hold umiddelbart på-/av-knappen og Windows-sikkerhetsknappen (Ctrl + Alt + Delete) nede samtidig i ett sekund.

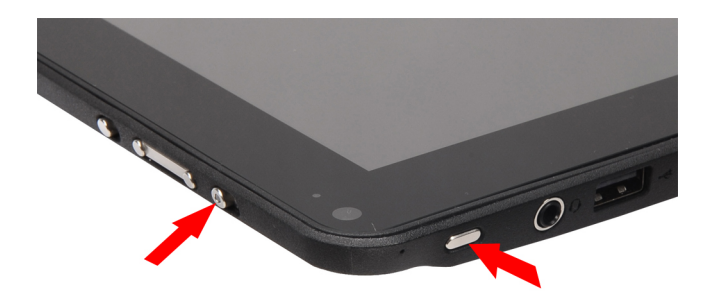

2. Datamaskinen startes og begynner å kjøre diagnostiseringsverktøyet ePSA automatisk.

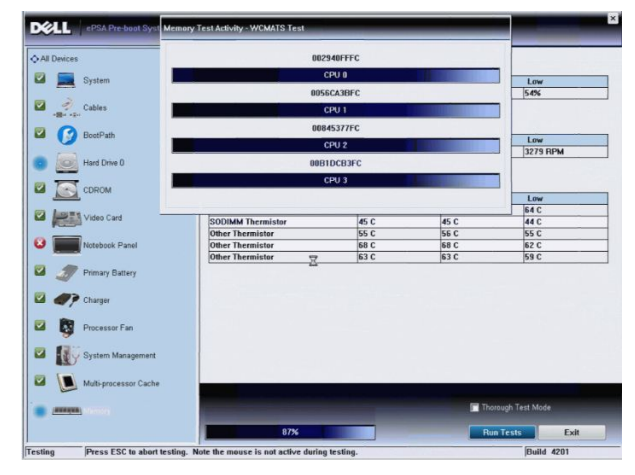

3. I løpet av prosessen blir du bedt om å svare på et ja/nei-spørsmål. Svar ved å trykke på volum opp = JA eller volum ned = NEI.

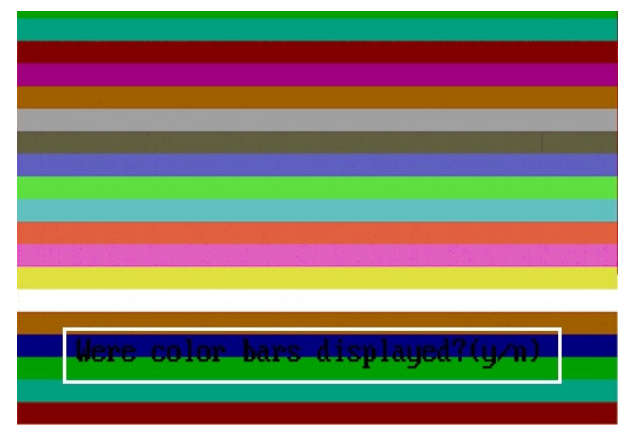

4. Trykk på Windows-sikkerhetsknappen (Ctrl + Alt + Delete) for å velge OK når testene er utført.

| Jevices                                                                                                    | Configuration Results System                                                         | Health Event Log                  | 1                            |                                     |
|----------------------------------------------------------------------------------------------------|--------------------------------------------------------------------------------------|-----------------------------------|------------------------------|-------------------------------------|
|                                                                                                    | Battery and AC Adapter                                                               |                                   |                              |                                     |
| System                                                                                                    | Sensor                                                                               | Current                           | High                         | Low                                 |
| Western W                                                                                                    | Battery Charge                                                                       | 60%                               | 60%                          | 60%                                 |
| Cables                                                                                                    | Battery Health                                                                       | 95%                               | 95%                          | 95%                                 |
| $\mathcal{N}$                                                                                                    | Battery Current Flow                                                                 | 0 mA                              | 0 mA                         | 0 mA                                |
|                                                                                                    | AC adapter                                                                           | 65 watt adapter                   | n/a                          | n/a                                 |
| B S Boot Path                                                                                                    | Battery Charging State                                                               | Idle                              | n/a                          | n/a                                 |
| CDROM Drive 0                                                                                                    | Sensor<br>Processor Fan                                                              | Current<br>3810 RPM               | High<br>3810 RPM             | Low<br>0 RPM                        |
| Video Card                                                                                                    | Success                                                                              |                                   |                              |                                     |
| Hace card                                                                                                    | Thermale                                                                             |                                   |                              |                                     |
| Natebook Panel                                                                                                    | Thermals All tests pass                                                              | ed.                               | High                         | Low                                 |
| Notebook Panel                                                                                                    | Thermals All tests pass                                                              | ed.<br>rrent                      | High<br>76 C                 | Low<br>45 C                         |
| Notebook Panel                                                                                                    | Thermals All tests pass<br>Sensor Sensor CPU Thermistor OK                           | ed.<br>rrent<br>C<br>33 C         | High<br>76 C<br>33 C         | Low<br>45 C<br>25 C                 |
| Notebook Panel                                                                                                    | Thermals All tests pasa<br>Sensor I I I I I I I I I I I I I I I I I I I              | cd.<br>rrent<br>C<br>33 C<br>49 C | High<br>76 C<br>33 C<br>49 C | Low<br>45 C<br>25 C<br>28 C         |
| <ul> <li>Rotebook Panel</li> <li>Primary Battery</li> <li>Primary Battery</li> <li>Primary Charger</li> </ul>                                                                                                    | Thermals All tests pass<br>Sensor V Thermister SODIMM Thermistor                     | ed.<br>rrent<br>C<br>33 C<br>49 C | High<br>76 C<br>33 C<br>49 C | Low<br>45 C<br>25 C<br>28 C         |
| Notebook Panel           Image Output           Image Output <td< td=""><td>Thermals All tests pass<br/>Sensor Intermistor<br/>CPU Thermistor<br/>SODIMM Thermistor</td><td>rrent<br/>C<br/>33 C<br/>49 C</td><td>High<br/>76 C<br/>33 C<br/>49 C</td><td>Low<br/>45 C<br/>25 C<br/>28 C</td></td<> | Thermals All tests pass<br>Sensor Intermistor<br>CPU Thermistor<br>SODIMM Thermistor | rrent<br>C<br>33 C<br>49 C        | High<br>76 C<br>33 C<br>49 C | Low<br>45 C<br>25 C<br>28 C         |
| Primary Battery     Primary Battery     Primary Battery     Primary Battery     Primary Battery     Processor Fan     System Management                                                                                                    | Ankien Hermister                                                                     | ed. rrent C<br>33 C<br>49 C       | High<br>76 C<br>33 C<br>49 C | Low<br>45 C<br>25 C<br>28 C         |
| Primary Battery     Primary Battery     Primary Battery     Primary Battery     Processor Fan     System Management     System Management                                                                                                    | All tests pass<br>Group<br>Group<br>Analyse Thermister<br>SODIMA Thermister          | ed.<br>rrent<br>C<br>33 C<br>49 C | High<br>76 C<br>33 C<br>49 C | Low<br>45 C<br>25 C<br>28 C<br>28 C |

5. Knappene for volum opp og volum ned kan også brukes på samme måte som tabulatortasten for å veksle mellom alternativene.

| Error                 |                                                           |
|-----------------------|-----------------------------------------------------------|
| Error Code 2000-041   | 5                                                         |
| Validation 21619      |                                                           |
| Msg: Cables - Check   | the following cables: LCDCable;                           |
| The given error code  | and message can be used by Dell Technical Support to help |
| diagnose the problem  | n.                                                        |
| Do you want to contin | nue testing?                                              |
| 8                     | Yes No Retry                                              |

### Signalkoder

Datamaskinen kan sende ut en rekke lydsignaler under oppstart hvis skjermen ikke kan vise feil eller problemer. Disse lydsignalene, som kalles signalkoder, identifiserer ulike problemer. Forsinkelsen mellom hvert signal er 300 ms, forsinkelsen mellom hvert sett med signaler er 3 sek, og lydsignalet varer i 300 ms. Etter hvert lydsignal og hvert sett med lydsignaler vil BIOS detektere om brukeren trykker på på-/av-knappen. Hvis dette skjer, går BIOS ut av sløyfen, avslutter på normal måte og slår av strømmen.

#### Kode Årsak og feilsøkingstrinn

- 1 BIOS ROM-kontrollsum pågår eller mislyktes Hovedkortfeil, dekker ødelagt BIOS eller ROM-feil
- 2 Finner ingen RAM

Finner ikke noe minne

- Feil på brikkesett (North and South Bridge Chipset, DMA/IMR/ timer-feil), test for tidsuret i datamaskinen mislyktes, feil på port A20, super I/U-brikkefeil, testfeil i tastaturkontroller
   Feil på hovedkortet
- 4 Lese- eller skrivefeil i RAM Minnefeil
- 5 Strømbrudd i sanntidsklokke CMOS-batterifeil

#### Kode Årsak og feilsøkingstrinn

- 6 Video-BIOS-test mislyktes Skjermkortfeil
- 7 Testfeil på CPU-hurtigbuffer Feil på prosessoren
- 8 Skjerm Feil på skjermen

#### LED-feilkoder

Diagnostiske LED-koder formidles via den strømførende LED-knappen. LED-knappen blinker med LED-koden som angir en viss feiltilstand. Hvis tilstanden for eksempel er Finner ikke noe minne (LED-kode 2), blinker LED-knappen to ganger etterfulgt av en pause, blinker to ganger, pause, osv. Dette mønsteret gjentas til systemet slås av.

#### Kode Årsak og feilsøkingstrinn

- 1 Hovedkort: BIOS ROM-feil Hovedkortfeil, dekker ødelagt BIOS eller ROM-feil
- 2 Minne Finner ikke noe minne/RAM
- Feil på brikkesett (North and South Bridge Chipset, DMA/IMR/ timer-feil), test for tidsuret i datamaskinen mislyktes, feil på port A20, super I/U-brikkefeil, testfeil i tastaturkontroller
   Feil på hovedkortet
- 4 Lese- eller skrivefeil i RAM Minnefeil
- 5 Strømbrudd i sanntidsklokke CMOS-batterifeil
- 6 Video-BIOS-test mislyktes Skjermkortfeil
- 7 Testfeil på CPU-hurtigbuffer Feil på prosessoren
- 8 Skjerm Feil på skjermen

#### Feilsøking for digitaliseringsenheten N-trig

Appleten for N-trig-innstillinger på tavle-PC brukes til å justere flere innstillinger for digitaliseringsenheten. Det vises et ikon i systemstatusfeltet når N-trig-driverne er lastet inn.

Det følgende avsnittet viser fremgangsmåte for å feilsøke og løse problemer med installasjon og ytelse.

#### Installasjonsproblemer

Feilmelding: "Hardware is not adequate for running this software" (Maskinvaren er ikke tilstrekkelig for å kjøre denne programvaren)

#### Feilsøkingstrinn:

- 1. Kontroller om programvarepakken du prøver å kjøre, er beregnet for riktig operativsystem (Win7)
- 2. Kontroller om programvarepakken du prøver å kjøre, er beregnet for riktig type (32 bit, 64 bit)

#### **Ytelsesproblemer**

Ingen flerberøringsfunksjoner: Programvarepakken N-trig er ikke installert

#### Feilsøkingstrinn:

- Kontroller om programvarepakken N-trig er installert. Åpne Kontrollpanel → Innstillinger for digitaliseringsenheten N-trig DuoSense. Installer riktig programvarepakke for operativsystemet hvis pakken ikke er installert.
- 2. Kontroller systeminformasjonen for å se hvor mange berøringspunkter som er oppdaget.
  - Klikk på Start.
  - Høyreklikk på Datamaskin og velg Egenskaper fra menyen.
  - Antall berøringspunkter vil vises i informasjonsvinduet.

| Rating:                 | 2.2 Windows Experience Index                      |
|-------------------------|---------------------------------------------------|
| Processor:              | Intel(R) Atom(TM) CPU Z670 @ 1.50GHz 1.50 GHz     |
| Installed memory (RAM): | 2.00 GB                                           |
| System type:            | 32-bit Operating System                           |
| Pen and Touch:          | Pen and Touch Input Available with 4 Touch Points |

#### **Ytelsesproblemer**

Ingen flerberøringsfunksjoner: Programvarepakken N-trig er installert

#### Feilsøkingstrinn:

- Åpne Enhetsbehandling og kontroller at datamaskinen gjenkjenner digitaliseringsenheten.
- A N-trig DuoSense(R) Digitizers
  - N-trig DuoSense Composite Root interface
  - N-trig DuoSense Control HID device
  - N-trig DuoSense Control HID Interface
  - N-trig DuoSense MultiTouch HID device
  - 📲 N-trig DuoSense Pen HID device
  - N-trig DuoSense Secondary Interface
  - N-trig DuoSense Touch HID device
  - N-trig DuoSense Touch HID Interface

- Hvis enheten gjenkjennes, kan du avinstallere programvarepakken N-trig og installere den på nytt.
- Hvis enheten ikke gjenkjennes, må du kontrollere om den er oppført under **Ukjente enheter**, og oppdatere driveren med den ukjente enheten.

I Windows 7 må du kontrollere at avmerkingsboksen Tavle-PC-komponenter (i Windows-funksjoner) er blitt valgt etter at programvarepakken N-trig ble installert.

Du kan kontrollere det ved å navigere til **Kontrollpanel** → **Programmer og funksjoner**. I vinduet **Programmer og funksjoner** klikker du på koblingen **Slå Windows-funksjoner på/av**, som befinner seg i venstre sidestolpe. Se bildet nedenfor.

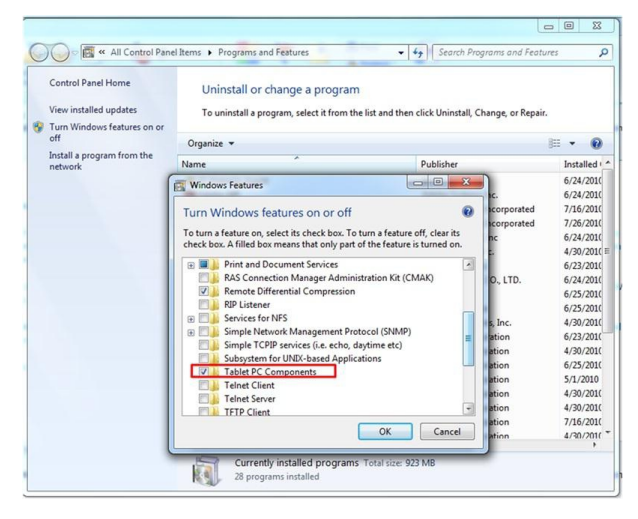

## Tekniske spesifikasjoner

MERK: Tilbudet kan variere fra sted til sted. Følgende spesifikasjoner er bare dem som loven krever at skal følge med datamaskinen. Hvis du vil ha mer informasjon om datamaskinens konfigurasjon, klikker du på Start → Hjelp og støtte, og velger alternativet for å vise informasjon om datamaskinen.

| Systeminformasjon          |                                                                     |
|----------------------------|---------------------------------------------------------------------|
| Brikkesett                 | Brikkesettet Intel SM35 Express                                     |
| DRAM-bussbredde            | 32-bit                                                              |
| Flash EPROM                | SPI 16 megabit                                                      |
| Prosessor                  |                                                                     |
| Туре                       | Intel Atom Z670                                                     |
| Ekstern busshastighet      | 800 MHz                                                             |
| Minne                      |                                                                     |
| Minnekapasitet             | 2 GB                                                                |
| Minnetype                  | 800 MHz DDR2                                                        |
| Lyd                        |                                                                     |
| Туре                       | Grunnleggende lydnivå                                               |
| Kontroller                 | IDT 92HD87                                                          |
| Stereokonvertering         | 24-bit (analog-til-digital og digital-til-analog)                   |
| Grensesnitt:               |                                                                     |
| Intern                     | høydefinisjonslyd                                                   |
| Ekstern                    | mikrofoninngang / stereohodetelefoner / ekstern<br>høyttalerkobling |
| Høyttalere                 | én                                                                  |
| intern høyttalerforsterker | 2 W per kanal (vanlig)                                              |
| Volumkontroller            | lydsignalvelger                                                     |
| Skjermkort                 |                                                                     |
| Type skjermkort            | integrert på hovedkortet                                            |

Databuss

integrert skjermkort

| Skjermkort              |                                                                                                    |  |
|-------------------------|----------------------------------------------------------------------------------------------------|--|
| Videokontroller         | Intel HD-grafikk 600                                                                                                    |  |
| Videominne              | 766 MB                                                                                                    |  |
| Kommunikasjon           |                                                                                                    |  |
| Nettverksadapter        | støtte for én RJ-45-kontakt via forankringsenheten                                                                                  |  |
| Trådløst                | <ul> <li>trådløs på-/av-funksjon</li> <li>WWAN og satellittbasert system for global navigasjon<br/>(GNSS)</li> <li>Wi-Fi</li> </ul> |  |
| porter og kontakter     |                                                                                                    |  |
| Lyd                     | én mikrofonkontakt/stereoutgang for hodetelefon/<br>høyttalerkontakt                                                                |  |
| Skjermkort              | én 19-pinners HDMI-kontakt                                                                                                    |  |
| USB                     | én 4-pinners USB 2.0-kompatibel strømkontakt                                                                                        |  |
| Minnekortleser          | én 3-i-1-minnekortleser                                                                                                    |  |
| Skjerm                  |                                                                                                    |  |
| Туре                    | WXGA IPS LED                                                                                                    |  |
| Størrelse               | 10,1 tommers høydefinisjon (HD)                                                                                                    |  |
| Dimensjoner:            |                                                                                                    |  |
| Høyde                   | 135,6 mm (5,34 tommer)                                                                                                    |  |
| Bredde                  | 216,96 mm (8,54 tommer)                                                                                                    |  |
| Diagonal                | 255,85 mm (10,07 tommer)                                                                                                    |  |
| Aktivt område (X/Y)     | 216,96 mm / 135,6 mm                                                                                                    |  |
| Maksimal oppløsning     | 1280 x 800 piksler                                                                                                    |  |
| Maksimal lysstyrke      | 340 nits                                                                                                    |  |
| Oppdateringsfrekvens    | 60 Hz                                                                                                    |  |
| Minste visningsvinkler: |                                                                                                    |  |
| Horisontalt             | +/- 80°                                                                                                    |  |
| Vertikalt               | +/- 80°                                                                                                    |  |
| Pikselbredde            | 0,1695 mm x 0,1695 mm                                                                                                    |  |

#### Batteri

Type (30WHr)

firecellers litium-ion

Dimensjoner

#### Batteri

| 165,5 mm (6,56 tommer)              |
|-------------------------------------|
| 5,9 mm (0,23 tommer)                |
| 114,1 mm (4,49 tommer)              |
| 200 g (0,44 pund)                   |
| 7,4 VDC                             |
|                                     |
| 0 °C til 60 °C (32 °F til 140 °F)   |
| –20 °C til 60 °C (–4 °F til 140 °F) |
| 3 V CR2032 litium-ion               |
|                                     |

#### Vekselstrømadapter

| Туре                     | 30 W                                |
|--------------------------|-------------------------------------|
| Inngangsspenning         | 100 VAC til 240 VAC                 |
| Inngangsstrøm (maks.)    | 1 A                                 |
| Inngangsfrekvens         | 50 Hz til 60 Hz                     |
| Utgangseffekt            | 30 W                                |
| Utgangsstrøm (30 W)      | 1,58 A                              |
| Nominell utgangsspenning | 19 +/-1,0 VDC                       |
| Temperaturområde:        |                                     |
| under bruk               | 0 °C til 40 °C (32 °F til 104 °F)   |
| ikke i bruk              | –20 °C til 85 °C (–4 °F til 185 °F) |
|                          |                                     |

| Fysiske mål    |                       |
|----------------|-----------------------|
| Høyde          | 15 mm (0,59 tommer)   |
| Bredde         | 270 mm (10,63 tommer) |
| Dybde          | 186 mm (7,32 tommer)  |
| Vekt (minimum) | 816 g (1,8 pund)      |

#### Omgivelser

| Temperatur:                |                                      |
|----------------------------|--------------------------------------|
| under bruk                 | 0 °C til 35 °C (32 °F til 95 °F)     |
| under oppbevaring          | –40 °C til 65 °C (–40 °F til 149 °F) |
| Relativ fuktighet (maks.): |                                      |
| under bruk                 | 10 % til 90 % (ikke-kondenserende)   |

#### Omgivelser

| under oppbevaring         | 5 % til 95 % (ikke-kondenserende)             |
|---------------------------|-----------------------------------------------|
| Høyde over havet (maks.): |                                               |
| under bruk                | -15,20 m til 3048 m (-50 fot til 10 000 fot)  |
| ikke i bruk               | -15,2 m til 10 668 m (-50 fot til 35 000 fot) |
| Luftforurensningsnivå     | G1 som definert i ISA-S71.04-1985             |

## Kontakte Dell

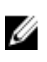

**MERK:** Hvis du ikke har en aktiv Internett-tilkobling, kan du finne kontaktinformasjon på fakturaen, følgeseddelen, regningen eller i Dells produktkatalog.

Dell tilbyr flere nettbaserte og telefonbaserte støtte- og servicealternativer. Tilgjengeligheten varierer etter land og produkt. Det kan hende at enkelte tjenester ikke er tilgjengelige i ditt område. For å kontakte Dell for spørsmål om salg, teknisk støtte eller kundeservice:

#### 1. Gå til support.dell.com.

- 2. Velg din støttekategori.
- 3. Hvis du ikke er kunde i USA, velger du landskode nederst på siden **support.dell.com**. Du kan også velge **All** (Alle) for å se flere valg.
- 4. Velg ønsket tjenestetype eller kundestøttetype basert på de behovene du har.